### 直行便で行く! 新千歳空港発着2025北海道日本ルムファイタース、シース、ンシートオーナー沖縄キャンプ。ツアー

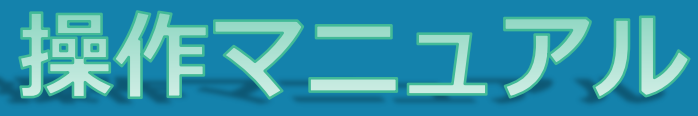

| 1 新規5        | <u>申込</u>                |
|--------------|--------------------------|
| <b>1</b> A-1 | 新規申込(同一申込が2名以上の場合)       |
| 1 <b>A-2</b> | 新規申込(代表者情報入力)            |
| 1 A-3        | 新規申込(同行者情報入力)            |
| 1 A-4        | 新規申込(内容確認)               |
| <b>1 A-5</b> | 新規申込(ホテル/航空機座席選択)        |
|              |                          |
| <u>1 B-1</u> | <u>新規申込(1名様でお申込みの場合)</u> |
| 1 <b>B-2</b> | 新規申込(代表者情報入力)            |
| 1 <b>B-3</b> | 新規申込(内容確認)               |
| <b>1B-4</b>  | 新規申込(ホテル/航空機座席選択)        |
|              |                          |

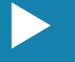

(ご友人同士1名様ずつ別々でお申込みの場合)

1C-2 新規申込(代表者情報入力) 1C-3 新規申込(内容確認)

新規申込(ホテル/航空機座席選択)

1D-1 新規申込(お子様がいる場合) 1 **D-2** 

新規申込(代表者情報入力) 新規申込(同行者情報入力) 1 D-3 1 D-4 新規申込(内容確認) 1D-5 新規申込(ホテル/航空機座席選択)

#### 2 支払手続き

2-A 支払手続き(クレジットカード) 2-B 支払手続き(銀行振込)

- 3 <u>お客様ページ</u>
- 4 <u>ログイン</u>

5 <u>変更</u>

6 <u>取消</u>

項目をクリックすると該当のシートへ移動します

# 1-1 新規申込(同一申込が2名以上の場合)

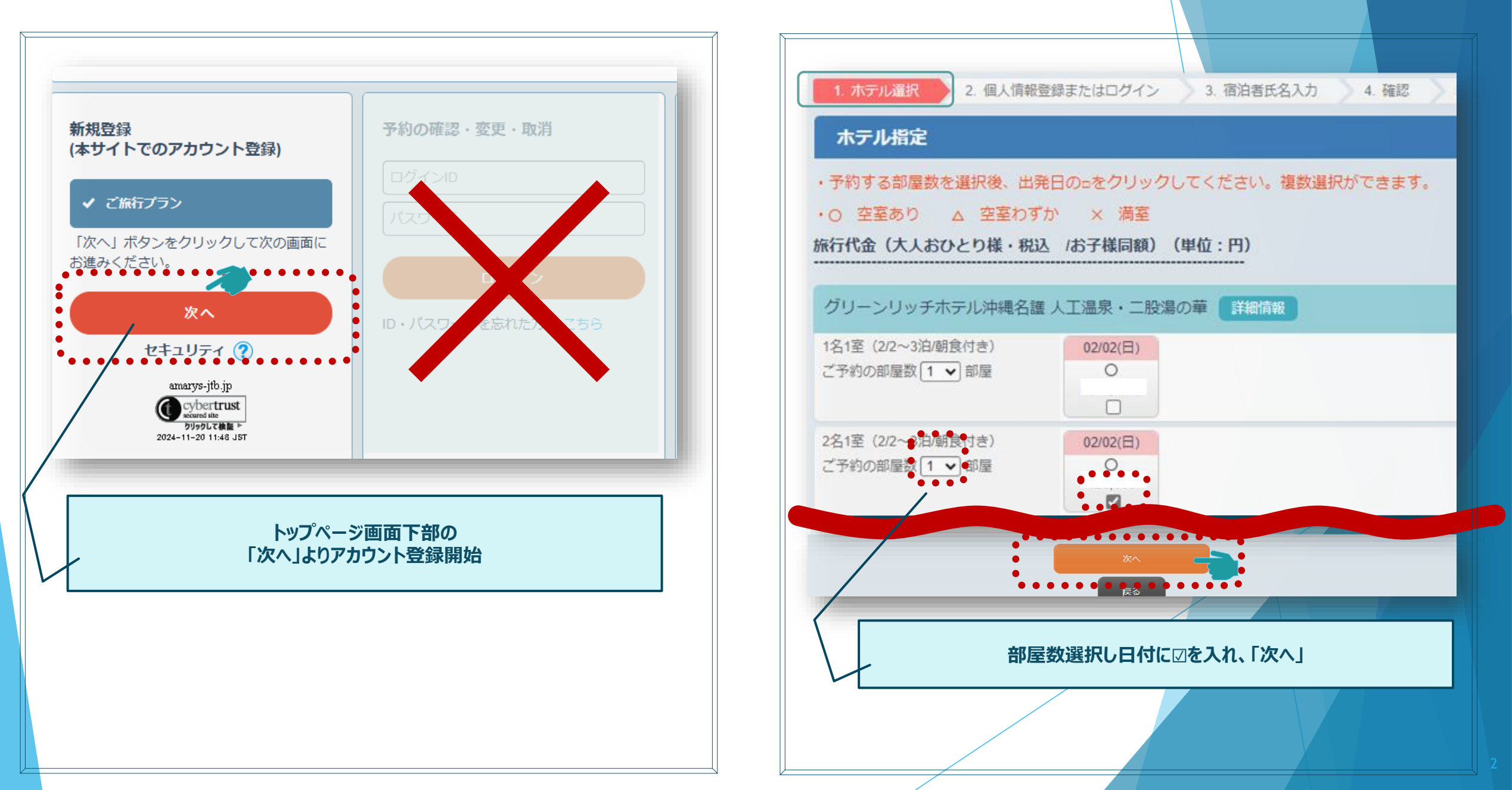

## 1A-1 新規申込(同一申込が2名以上の場合)

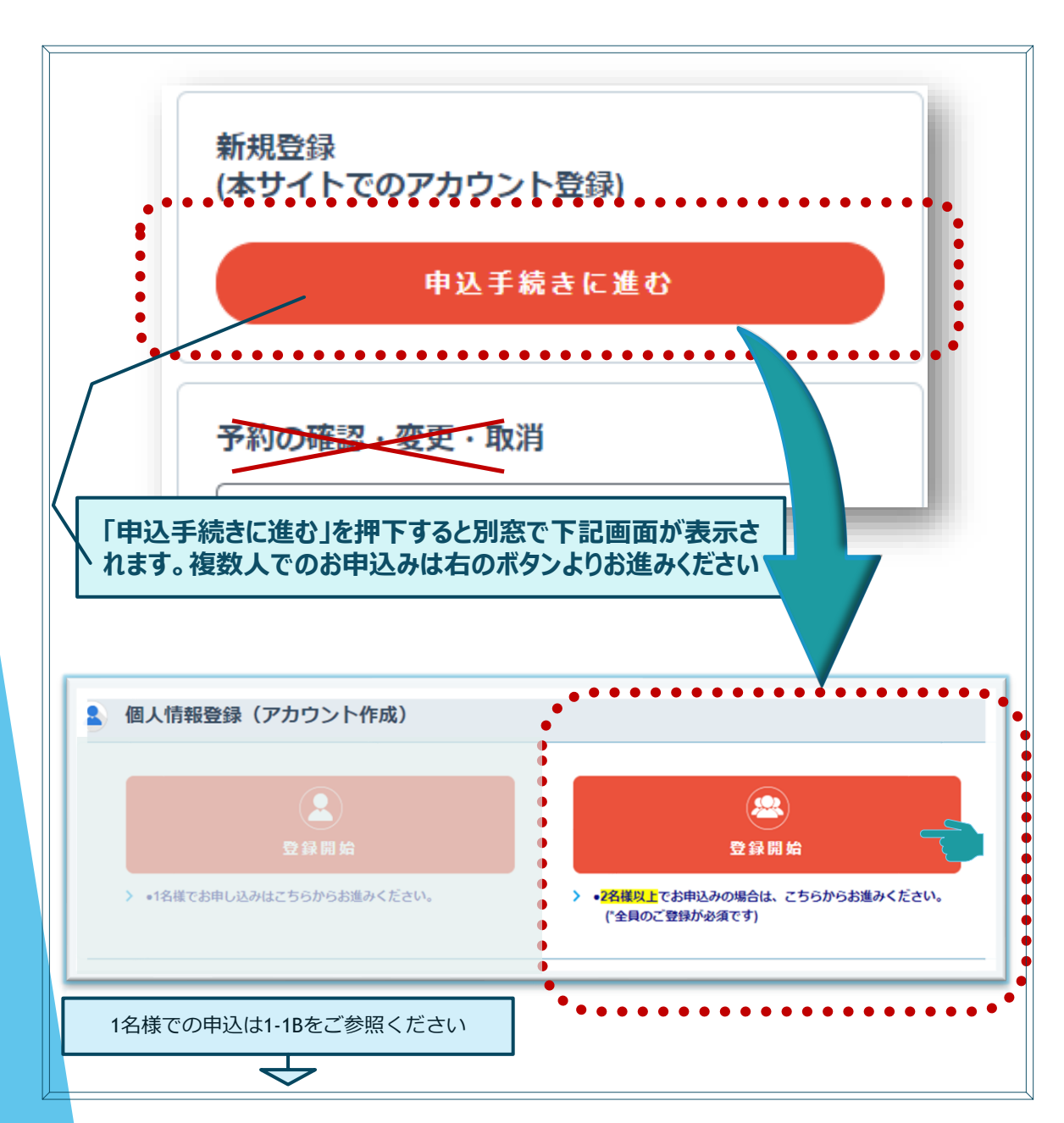

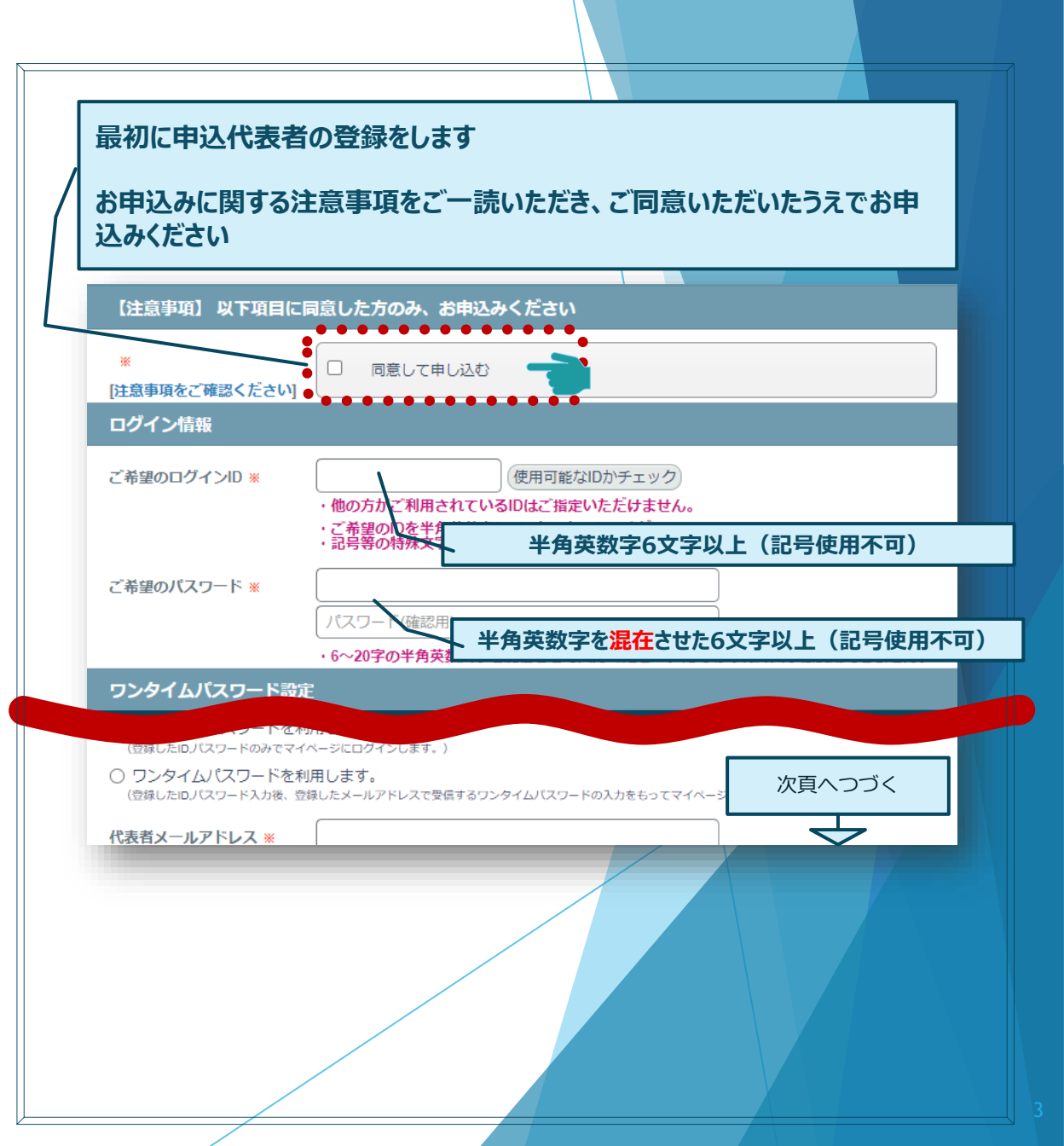

# 1A-2 新規申込(代表者情報入力)

# 1A-3 新規申込(同行者情報入力)

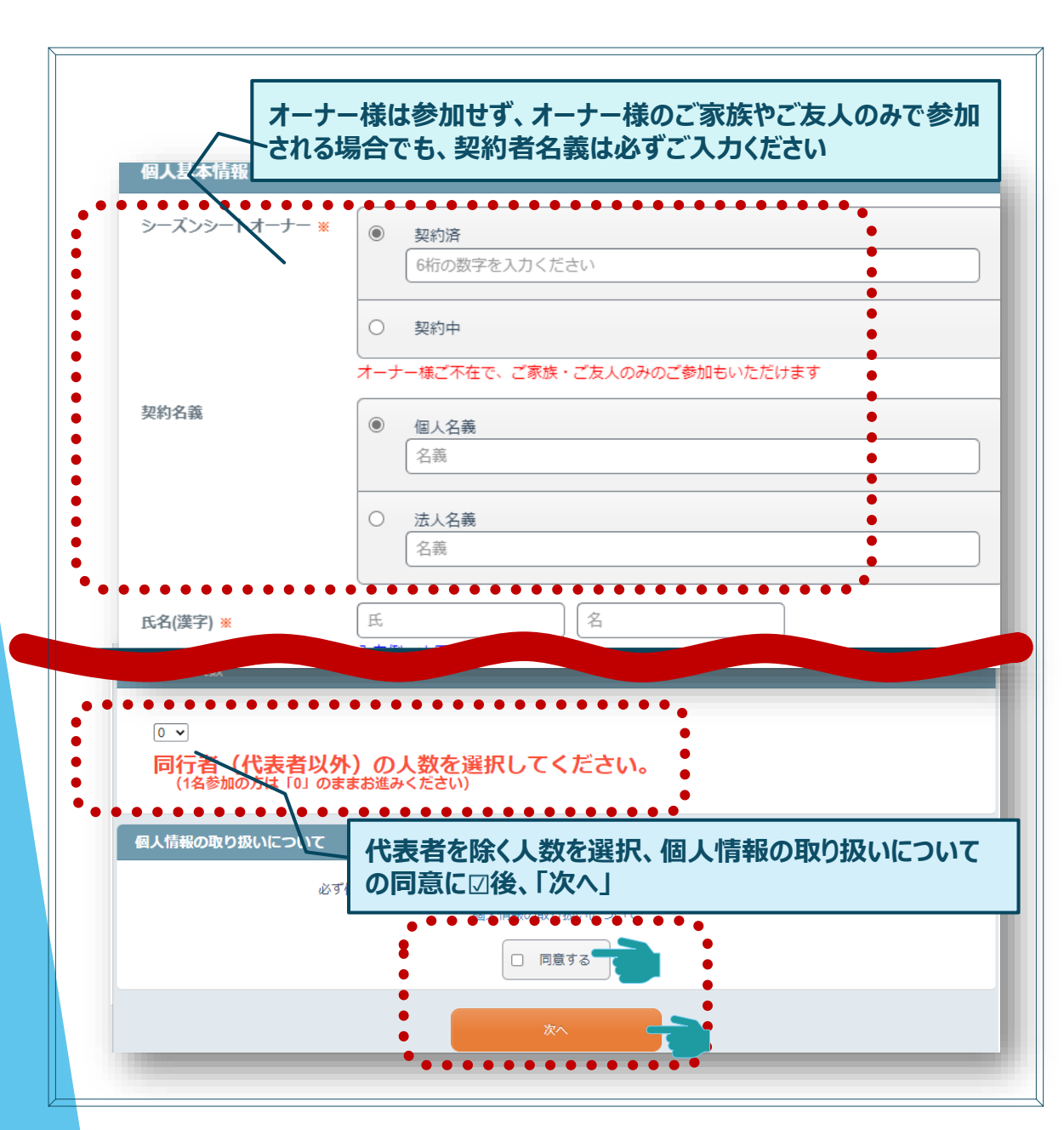

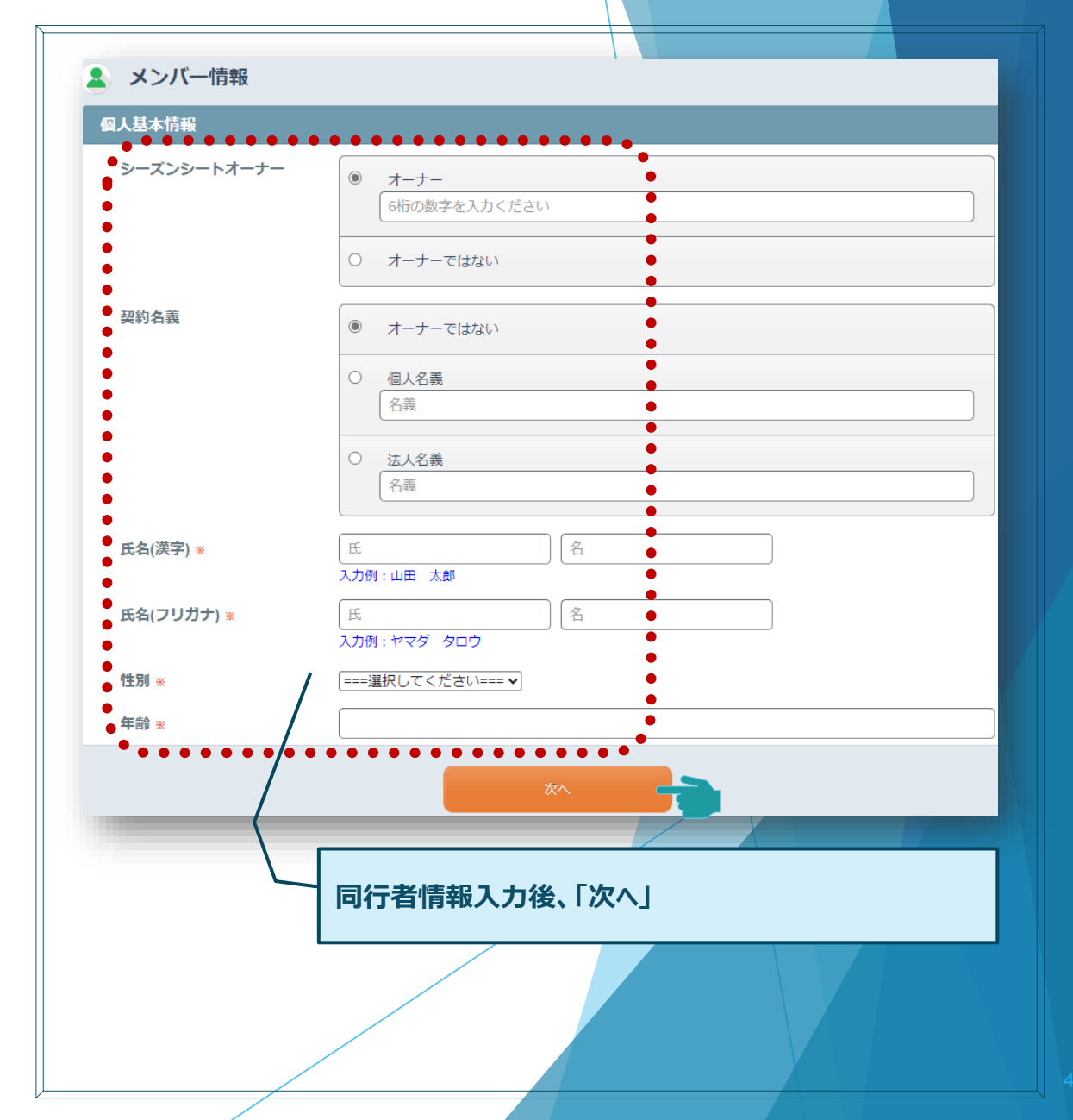

## 1-4 新規申込(内容確認)

# 1-5 新規申込(ホテル/航空機座席選択)

| 個人情報登録 2. 内容確認                                                                                                    | 3. 登録完了                                                                                          |      |
|----------------------------------------------------------------------------------------------------|--------------------------------------------------------------------------------------------------|------|
| 登録情報                                                                                                    |                                                                                                  |      |
| 【注意事項】 以下項目に                                                                                                    | 同意した方のみ、お申込みください                                                                                 |      |
|                                                                                                    | 同意して申し込む                                                                                         |      |
| ]グイン情報                                                                                                    |                                                                                                  |      |
| ご希望のログインID                                                                                                    |                                                                                                  |      |
| ご希望のパスワード                                                                                                    | *****                                                                                            |      |
|                                                                                                    |                                                                                                  |      |
| メンバー情報                                                                                                    |                                                                                                  |      |
| 人基本情報                                                                                                    |                                                                                                  |      |
| シーズンシートオーナー                                                                                                    | オーナーではない                                                                                         |      |
| 契約名義                                                                                                    | オーナーではない                                                                                         |      |
| 氏名(漢字)                                                                                                    | 名護 テスト2                                                                                          |      |
| 氏名(フリガナ)                                                                                                    | テストテスト                                                                                           |      |
| 性別                                                                                                    |                                                                                                  |      |
| A= #∆                                                                                                    | 2.内容確認」画面で登録された内容を確認いただき  登録                                                                     | 」と押下 |
| 平即 1,                                                                                                    |                                                                                                  |      |
| +即                                                                                                    |                                                                                                  |      |
|                                                                                                    |                                                                                                  |      |
|                                                                                                    |                                                                                                  |      |
|                                                                                                    |                                                                                                  |      |
|                                                                                                    |                                                                                                  | J    |
| 年首p<br>俱人情報登録 2. 内容確認                                                                                                    | 2葉                                                                                               | J    |
| 年前2<br>頃人情報登録 2. 内容確認<br>個人情報登録                                                                                                    |                                                                                                  | J    |
| 平面の<br>個人情報登録 2. 内容確認<br>個人情報登録<br>個人情報登録が完了しました。                                                                                       |                                                                                                  | J    |
| <ul> <li>(4) 債報登録</li> <li>2. 内容確認</li> <li>(個人情報登録)</li> <li>(個人情報登録が完了しました。)</li> <li>(次へ」ボタンから申込みを続け</li> </ul>                      | 2<br>2<br>2<br>2<br>2<br>2<br>2<br>7<br>7<br>7<br>7<br>7<br>7<br>7<br>7<br>7<br>7<br>7<br>7<br>7 |      |
| <ul> <li>単面</li> <li>個人情報登録</li> <li>2.内容確認</li> <li>個人情報登録</li> <li>個人情報登録</li> <li>個人情報登録が完了しました。</li> <li>「次へ」ボタンから申込みを続け</li> </ul> | 登録<br>1 登録77<br>- ください。                                                                          |      |

| ご旅行ブラン/個人情報登録        | 支払手続き                     |                                                                                                    |
|----------------------|---------------------------|----------------------------------------------------------------------------------------------------|
| 1. ホテル選択 2. 個人情報登録また | はログイン 3. 宿泊者氏名入力 4. 有認 5. | 5. 完了                                                                                                |
| ****人数等お間違           | 違えのないようお申込み               | みください****                                                                                            |
| 宿泊者氏名入力              |                           |                                                                                                    |
| グリーンリッチホテル沖線         | 縄名護 人工温泉・二股湯の華            |                                                                                                    |
| 02/02 予約部屋数: 1 🗸     |                           |                                                                                                    |
| 2名1室(2/2~3泊/朝食付き)    |                           | 宿泊者氏名入力                                                                                              |
| 宿泊者氏名1               | 名護                        | 登録済み氏名から選択                                                                                           |
| フリガナ                 | 721                       |                                                                                                    |
| 宿泊者氏名2               | 氏名                        | 登録済み氏名から選択                                                                                           |
| フリガナ                 |                           |                                                                                                    |
|                      | 宿泊その他                     |                                                                                                    |
|                      | 別中                        | 別申込みの方と同即屋希望の場合は、同室の方のお名前をご入力ください                                                                    |
|                      | 未就学児・食事なし                 |                                                                                                    |
|                      | 航空機座席タイプ選択                |                                                                                                    |
|                      | 普通序/クラスJ **               | <ul> <li>         ・ 普通席         在理 0         <ul> <li>人忍 名             <ul></ul></li></ul></li></ul> |
|                      | /                         |                                                                                                    |

# 1-6 新規申込(内容確認)

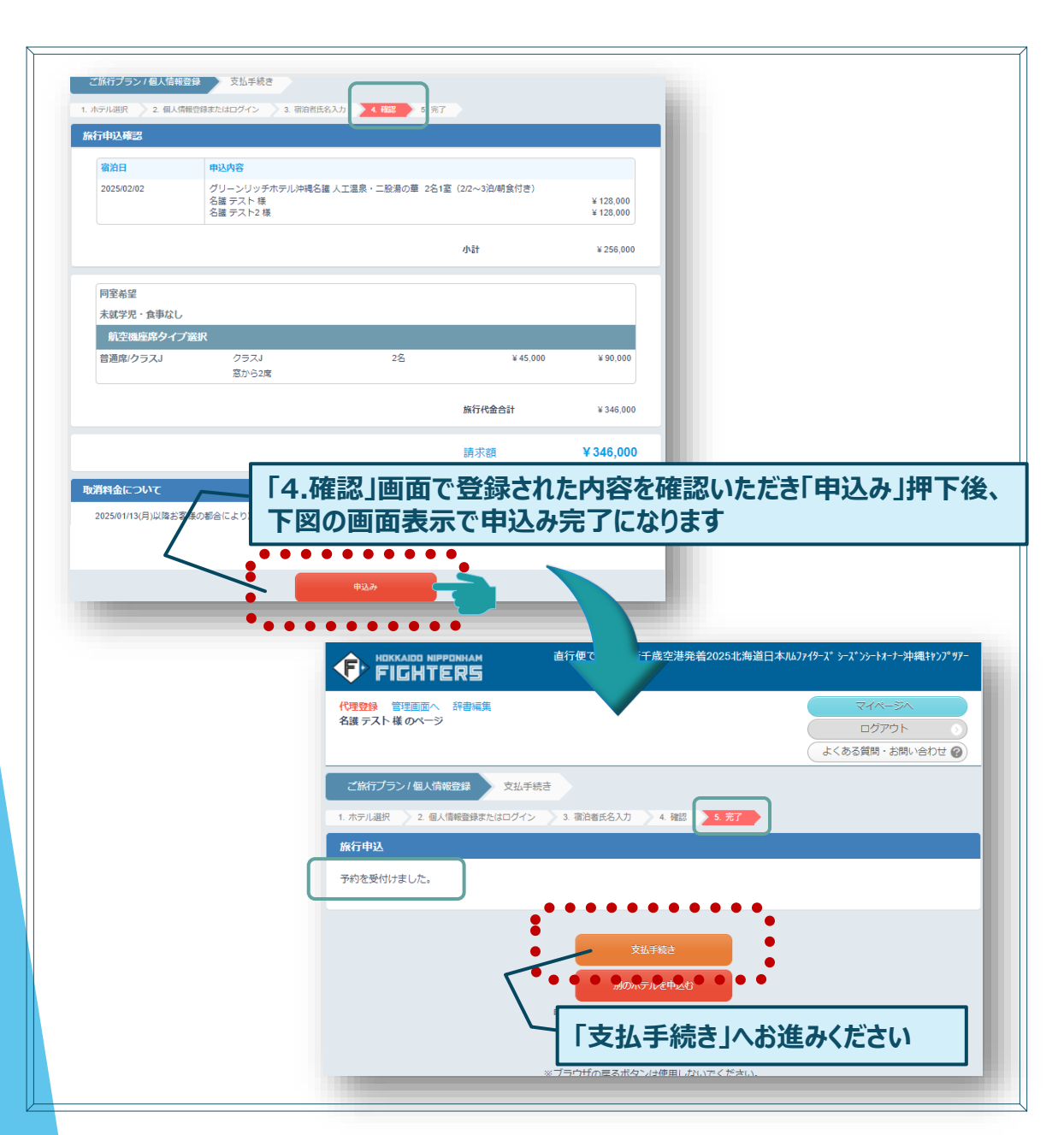

### 2 支払手続き 代理登録を管理画面へ 辞書編集 名護 テスト 様 のページ ログアウト よくある質問・お問い合わせ 🕜 支払手続き ご旅行プラン/個人情報登録 請求内容確認 支払いになる項目(金額)を指定してください。 ご旅行プラン 詳細を見る\/ 支払予定額 (支払方法選択済み) ¥0 ☑ 支払いに含める 請求額 ¥ 346.000 ¥346,000 請求額 > 【支払方法について】 □ 申込内容を確認しました . . . . . . . . . . . . 支払方法を選択してください オンライン決済 クレジットカード 银行振込 ※指定金融機関の[ 「申込内容を確認しました」に図後、クレジットカードまたは、 銀行振込を選択しお進みください

# 2-A 支払手続き(クレジットカード)

| ご旅行プラン / 個人情報登                                                                              | 家 支払手続き                                                                                                    |
|---------------------------------------------------------------------------------------------|----------------------------------------------------------------------------------------------------|
| クレジットカードでの支払                                                                                | ムいについて ※必ずお読みください                                                                                                    |
| 以下のクレジットカードでオ                                                                               | ンライン決済いただくことができます。                                                                                                    |
| VISA MasterCa                                                                               | AMEX Dirers Club                                                                                                    |
| クレジットカード決済をす                                                                                | 13                                                                                                    |
| 力一下会社                                                                                       | 請求額<br>                                                                                                    |
| 有効期限<br><ul> <li>名義人名</li> </ul>                                                            | ※ 数字のみ (最大16桁)<br>[01 → 月[24 → 年                                                                                                |
| ● ● ● ● ● ● ● ● ● ● ● ● ● ● ● ● ● ● ●                                                       | ● ● ● ● ● ● ● ● ● ● ● ● ● ● ● ● ● ● ●                                                                                           |
| 今回の集金についてはJTBにて<br>クレジットカードの請求は『                                                            | C代行しており、<br>JTBインターネット決済(アマリス)』で行われますのでご注意ください。                                                                                 |
| <ul> <li>クレシットカード決済。</li> <li>お客種がご利用いただい</li> <li>代行しています。</li> <li>そのため、クレシット;</li> </ul> | が注意事項を確認し、同意します。<br>いているこのWEBシステム(名称「アマリス」)はJTBが運営しており、クレジットカード決済はJTBが<br>カード会社発行の明細には、「JTBインターネット決済(アマリス)」と表示 されることを予めご了承ください。 |
| カードします。                                                                                     | 「「「「」」」。<br>情報入力、「クレジットカード決済の注意事項を確認し、同<br>。」に☑を入れ「次へ」でお進みください                                                                  |

#### クレジットカード決済に関する質問と答え

#### お客様へ

ご参考までに、クレジットカード決済に関する一般的によくある質問と回答例を記載します。クレジットカード会社のFAQを参考にしておりますが、 各カード会社によっても内容が異なりますので、詳しくは、お客様がご契約するクレジットカード会社のホームページでご確認ください。 尚、以下に明記の「3Dセキュア」という表現は追称であり、各カード会社によって呼称が異なります。

#### 質問1:本人認証サービスとは

回答1.クレジットカーを発さの超起サービス加盟度マインターネットショッピングをする際に、カード利用者参述使っている成本からIDアドレ ス、使用しているブラウザやOSなどの情報を取得し、エを利用リスクジョンになった。 めクレジットカード会社に登録した」パスワードときボップァップウィンドウで表示された認証面面に入力することで、確実に本人認証 を行います。これによりパエゴ利用を防止することができます。 ※ANAARYSOWEBサイドで達成の忍引情報を入力すると、ホール認証サービスを自動的に認識して、認証サービス会社の認証面面

に遷移します。ポップアップウィンドウで表示される認証面面は認証サービス会社が提供するもので、AMARYSOWEBサイトとは 異なります。

#### 質問2:本人認証サービスの認証用パスワードを忘れてしまった

回答2:新たビバスワードを登録していたたく方法(VISA/JOB)と、予め自分が登録しておいた秘密の質問に自分だけが知っている答え を入力して本人権認をしたうえでパスワードを教えてくれる方法(MasterCardt)があります。クレジットカード会社によって、対応は 異なりますので、各カード会社のホームページなどでご確認ください。 認証用バスワード権認後、再度イベント(学会等)のホームページからAMARYSの登録画園に再ログインの上、お支払いページに

認証用バスリート雑誌後、再度イベンド(子会等)のホームページからAMARTSの登録画面に再ロワインの上、の文法レページに て決済ください。

#### 質問3:本人認証サービスを利用するには

回答3:ご契約のクレジットカード発行会社のホームページからパスワード登録ができます。無料でできます。

#### 質問4:入力した認証用パスワードを加盟店に知られることはありませんか

回答4:認証サービス会社の認証画面に入力したパスワードはSSLIニよる暗号化を用いて直接クレジットカード会社に送信されますので、 加盟店に知られることはありません。

#### 質問5:本人認証サービスによる認証画面が表示されない(クレジットカード情報を入力後に反応がない場合)

回答5.ご利用のPCの05・ブラウザのバージョンや、クッキー・JavaScnat・ボップアウブウンブウンドの表示の設定などのPC環境がクレジッ トカード会社の推奨環境に合わず、本人部証サービスが正しく表示されない(行なわれない)場合があります。また、認証サービス 会社の認証サーバがシステムメンテナンスなどでサービスを停止している場合も認証面面は表示されません。 認証面面が表示されない場合は、一度面面を閉じていただき、再度イベント(学会等)のホームイージからAMARYSの登録面面に 再ログインの上、さ次支払いページにご別のウレジットカードで決壊いただが、取取のUTFまでご連絡だされ。

#### 質問6:本人認証サービスに登録しているのに決済ができない

回答8:コーボレートカードや提携カードなどで、利用できない場合があります。クレジットカード会社に契約内容を確認することをお勧めし ます。

クレジットカードの決済時に何らかの問題でエラーが発生した場合は、取扱のJTBまでご連絡ください。

質問7:パーソナルメッセージ(VISA/JCB)、専用挨拶文(MasterCard®)とは

回答7:認証用パスワードの入力面面に、ご本人が予めクレジットカード会社に登録しておいたメッセージ(挨拶文)が表示されます。事前 に登録されたメッセージ(挨拶文)を表示することで、クレジットカード会社の受託する認証サービス会社の正規の認証用面面であ ることを確認することができます。より安全なオンライン決決を可能とします。

#### 質問8:決済エラーとなった原因がわからない

- 回答8:決済状況で【3D承認画面に遷移、承認時に否認】の場合、基本的にはデータは認証サービス 会社の認証画面まで到達していま すが、認証画面の扱入力または決済条件のところで何らかの 制約条件に該当すると、お客様宛てにエラーメッセージが返ってき
  - ます。 (主なエラーの例) 1)カード番号やバスワードの入力エラー 2)カードの有効期限切れ 3)利用限度類の知道、貯金洗高不足 4)又字制限エラー(数字のところに実率を入力) 5)<u>カードをなどの契約による</u>制度、く契約内容による場合は、詳細なエラー情報は非表示>
  - (2) しましたななたななないまたの場合、よ人の名素の日本の1967年というできない場合があります。また、家族カードの場合も本人認証(3Dセキュア)サービスに制限がある場合などが該当します。
    - ※5)については、当社では原因はわからないため、お持ちのクレジットカード会社にご確認ください。

#### 質問9:エラー表示が出たが、どのように対応すれば良いかわからない

- 回答9:代表的なエラーメッセージを下記に表記します(あくまでも一例です)。 例1: System is currently unavailable, sony for the inconvenience. こちらは一視在カード会社の認証サイトが決測できない状況にあります。 しばなったってから再度お試しいただくか、別のクレジットカードでお試しください。
  - 例2: Verification for 3-D Secure was not successful. こちらはーカード会社での承認が否認となっています。 カード会社にご連絡の上、状況をご確認いただくか、別のクレジットカードでお該しください。
  - 例3: Payment can not be completed こちらは一現在カード会社の認証サイトが決済できない状況にあります。 しばらくたってから再度お試しいただくか、別のクレジットカードでお試しください。
  - 例4: Your authentication could not be completed because of a system error. こちらは一現在カード会社の認証サイトが決済できない状況にあります。 しばらくたってから再度お試しいただくか、別のクレジットカードでお試しください。

※これらのエラーメッセージは、現地カード会社や現地認証サイトのサーバが表記するもののため、 当社ではエラーの詳細な内容までは推定できません。お待ちのクレジットカード会社にご確認ください。

### 2-B 支払手続き(銀行振込)

### 3 お客様ページ

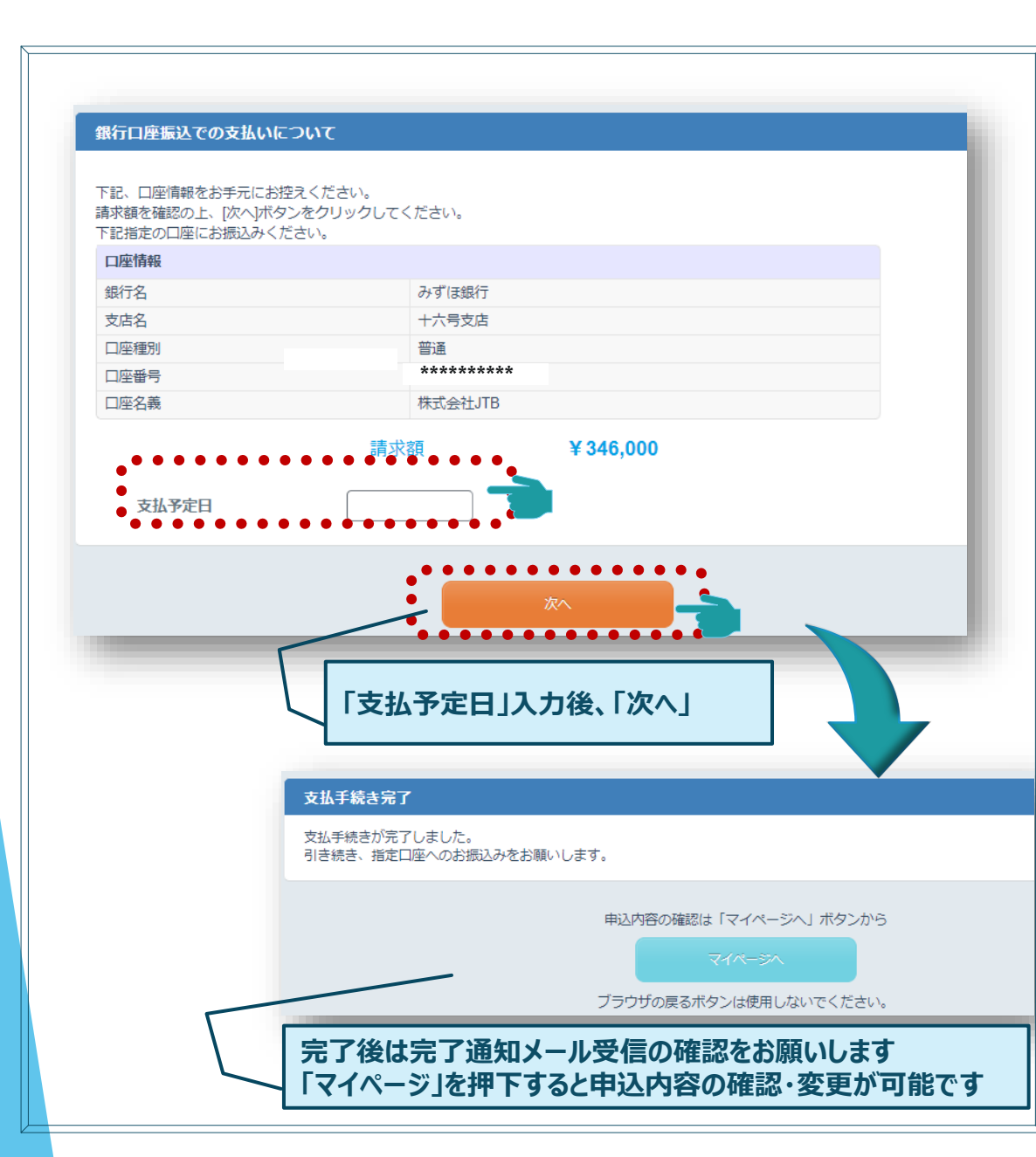

|                                                       | NHAM 直行便で行く!新千歳空港発着2025北海道日ス<br><b>尺与</b>       | <b>本</b> .π₽፲፮፻፼−፝፝፝ス <sup>*</sup> ን─፝፝ス <sup>*</sup> ンን─┞ | オーナー沖縄キャンプツア            |
|-------------------------------------------------------|-------------------------------------------------|------------------------------------------------------------|-------------------------|
| <mark>代理登録</mark> 管理画面へ<br>名護 テスト 様 のページ <sub>さ</sub> | 辞書編集<br>5時い合わせ番号:(000003-0)<br>(お問い合わせフォーム)     | ログ<br>よくある質問                                               | アウト<br>・お問い合わせ <b>?</b> |
| お知らせ<br><u>AMARYSの偽サイトにごけ</u>                         | <u>意ください!</u> (2024/02/27)                      |                                                            |                         |
| マイメニュー ログ                                             | イン題座                                            |                                                            | 画面を印刷                   |
| 個人情報の追加                                               | Bよび変更<br>現在の支払い状況:未入金あり                         |                                                            |                         |
| 操作(確認)方法を表示                                           | <b>त्व</b> र√                                   |                                                            |                         |
| 在の申込状況                                                |                                                 |                                                            |                         |
| ご旅行プラン                                                |                                                 |                                                            | 募集要                     |
| 現在の申込み件数は1件です                                         | t.                                              |                                                            |                         |
| 宿泊日                                                   | ホテル名/部屋タイプ                                      | 受付日                                                        | 金額                      |
| in:2025/02/02<br>out:2025/02/03<br>(1泊)               | グリーンリッチホテル沖縄名護人工温泉・二股湯の華 / 2名1室(22<br>~3泊/朝食付き) | 2024/11/21                                                 | ¥ 346,000               |
| 内容確認                                                  | 変更 取消                                           |                                                            |                         |
|                                                       | 確認/変更/取消が可能です                                   | すが、操作に                                                     | ついてご不                   |
| 追加で申込む場合はこ                                            | な点がございましたらご連絡                                   | ください                                                       |                         |
|                                                       |                                                 | F77/0-                                                     |                         |

## 1B-1 新規申込(1名様でお申込みの場合)

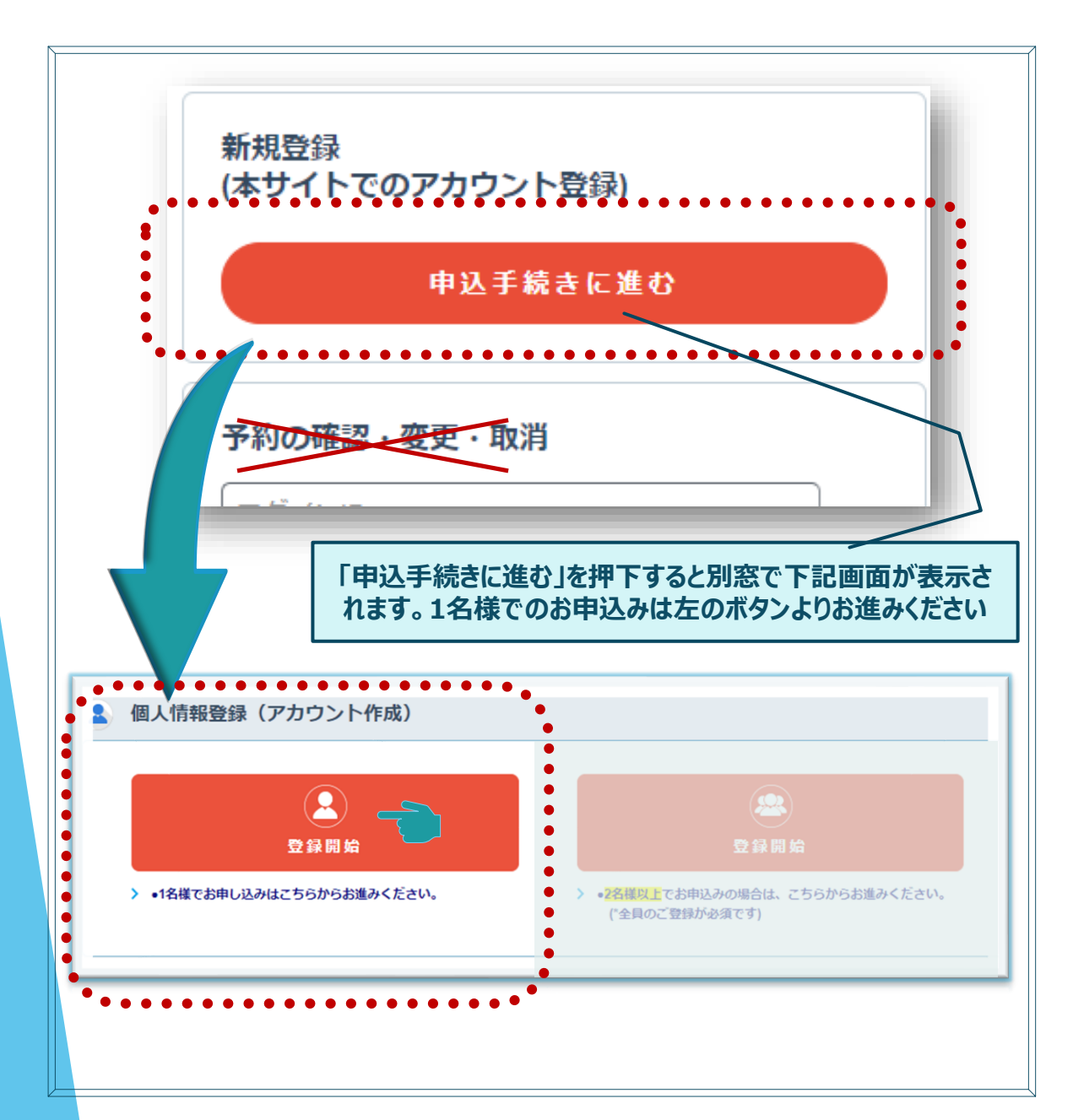

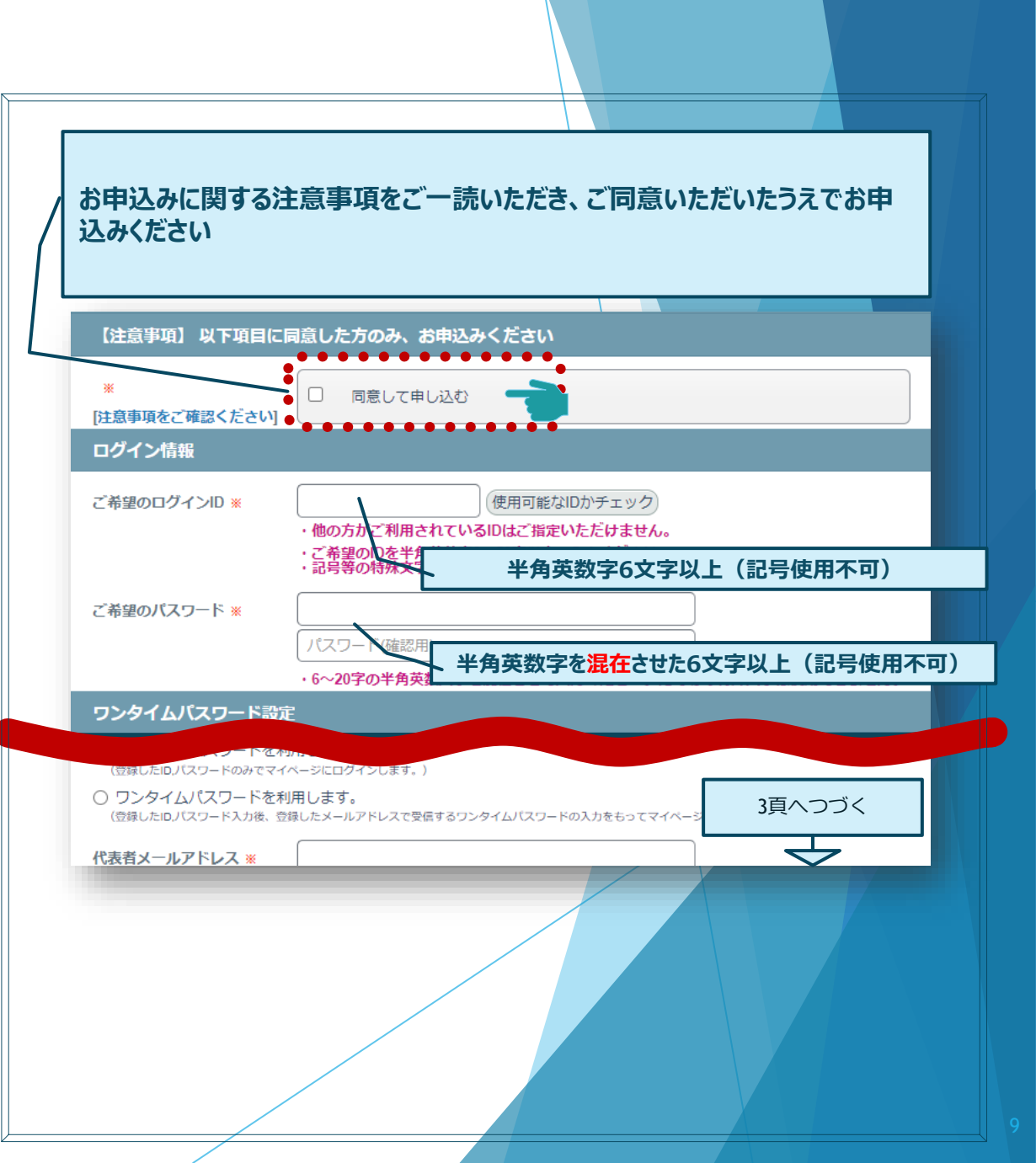

## 1B-2 新規申込(代表者情報入力)

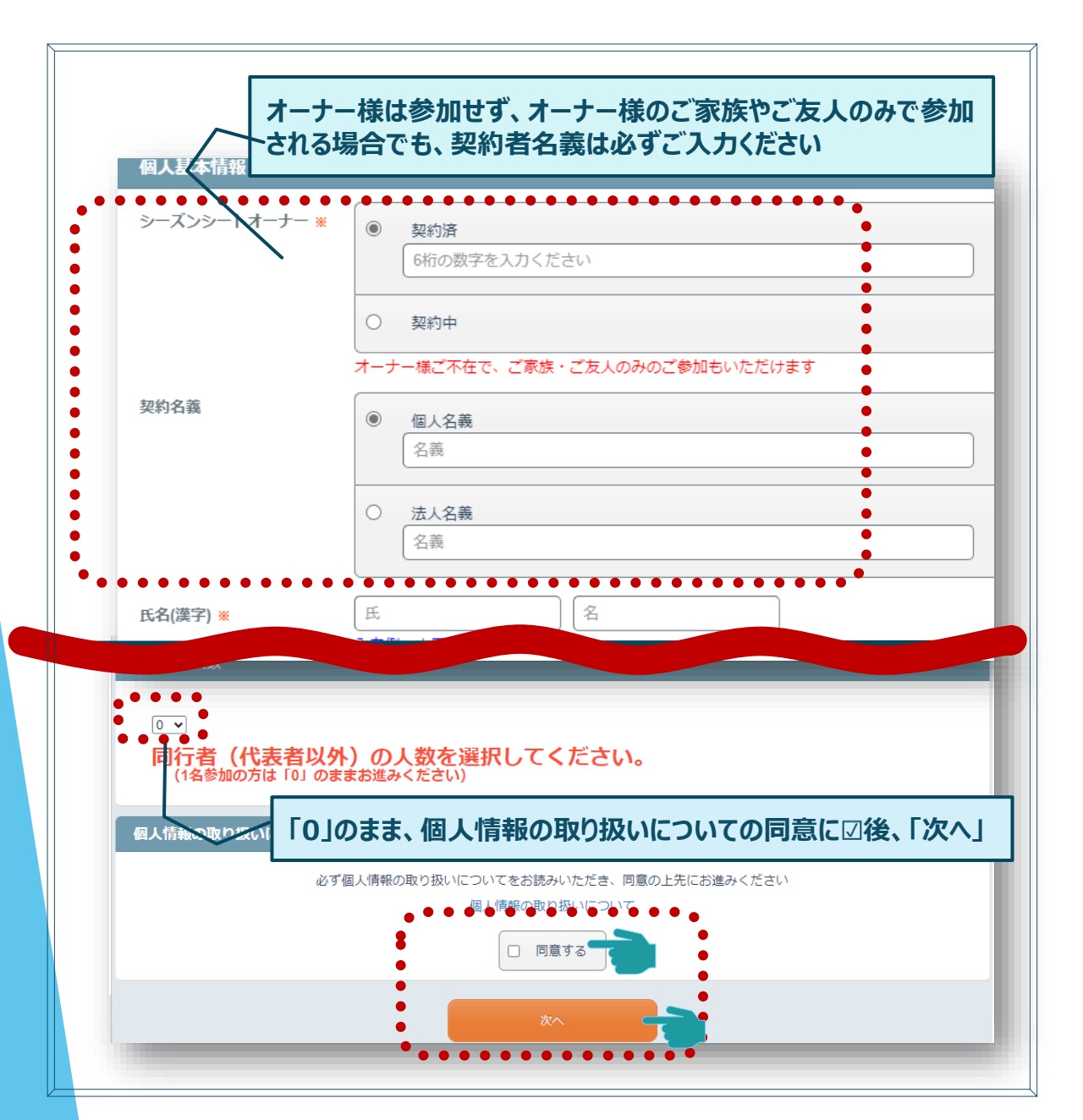

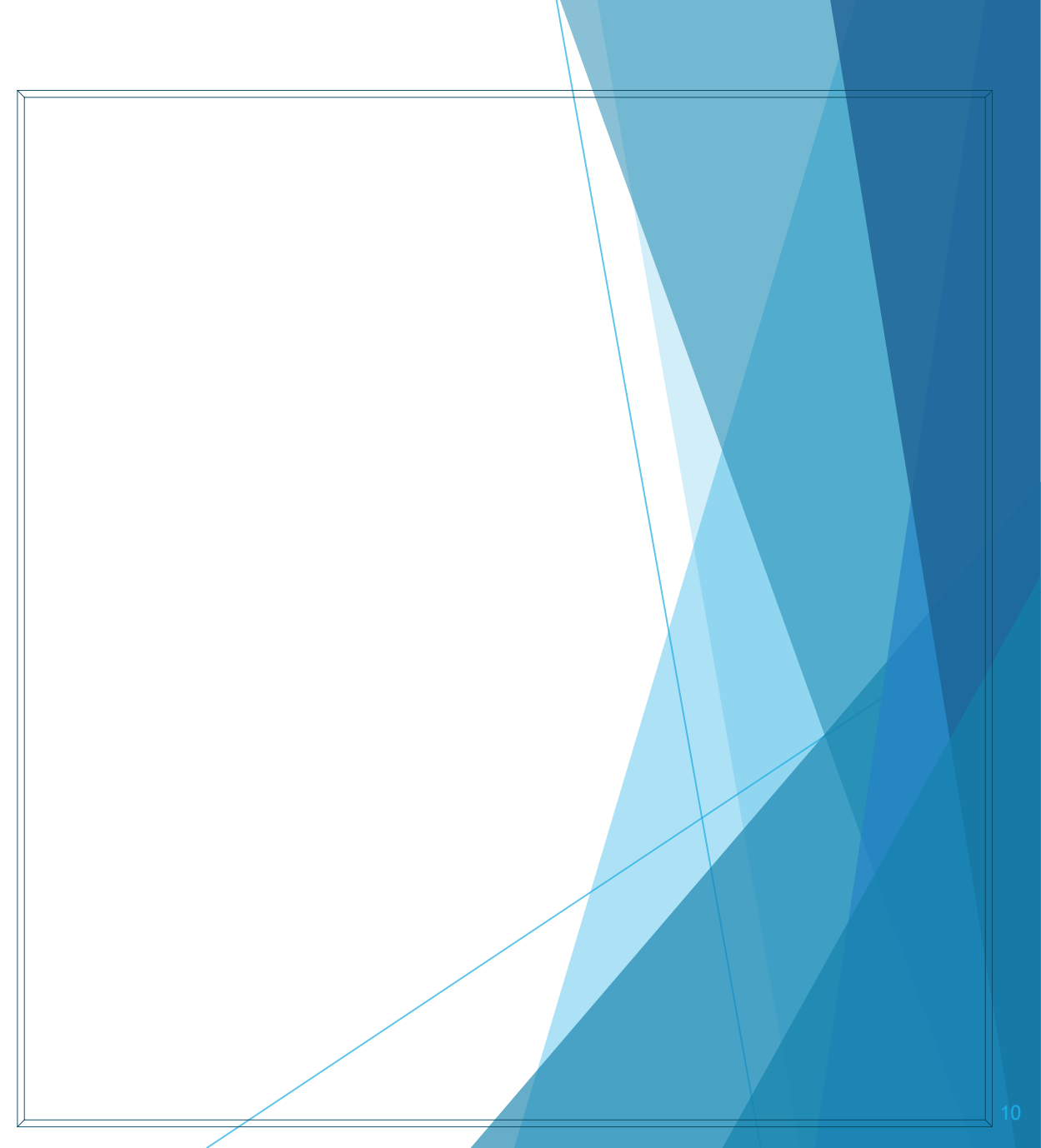

### 1B-3 新規申込(内容確認)

# 1B-4 新規申込(ホテル/航空機座席選択)

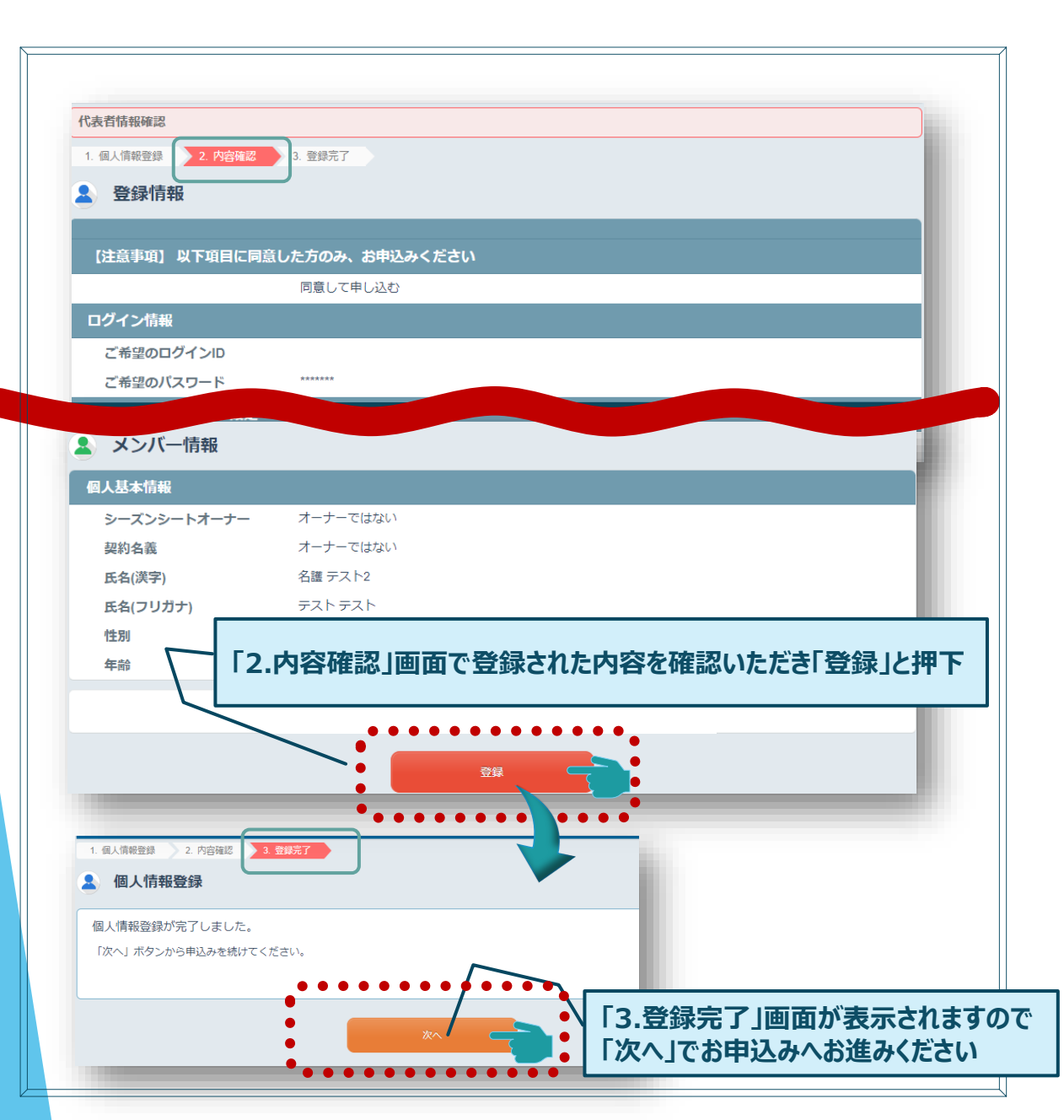

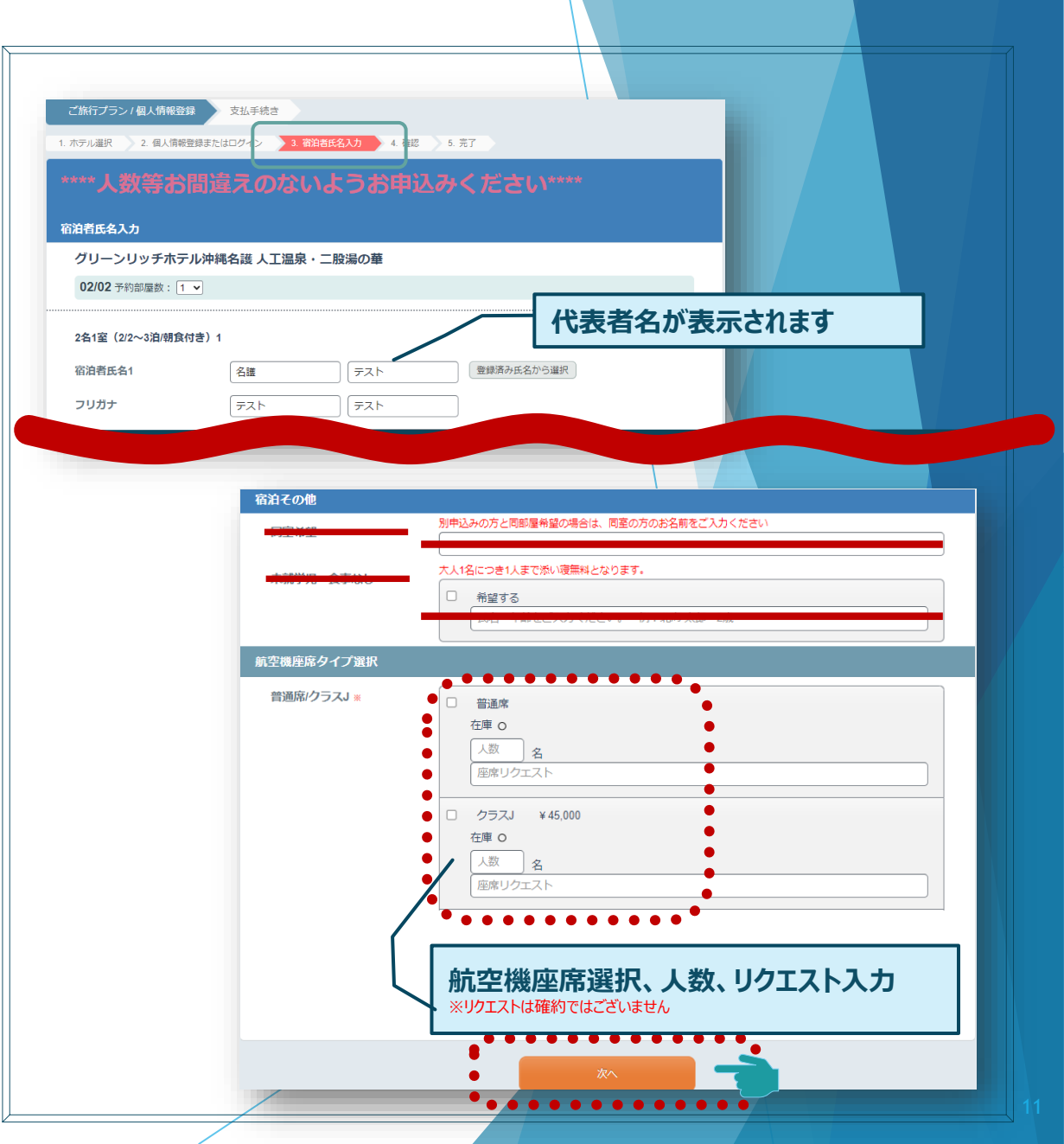

### 1C-1 新規申込(ご友人同士1名様ずつ別々でお申込みの場合)

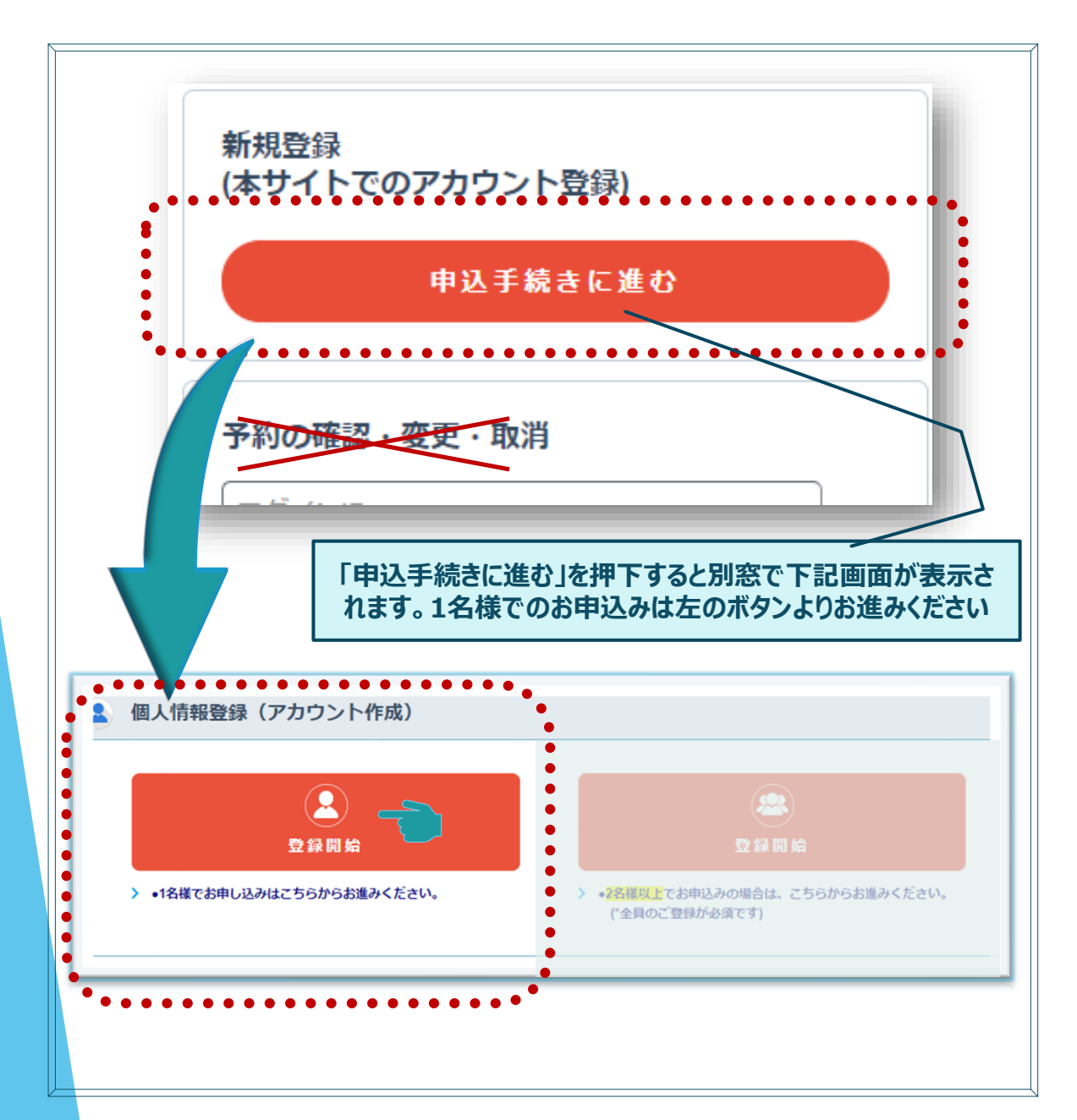

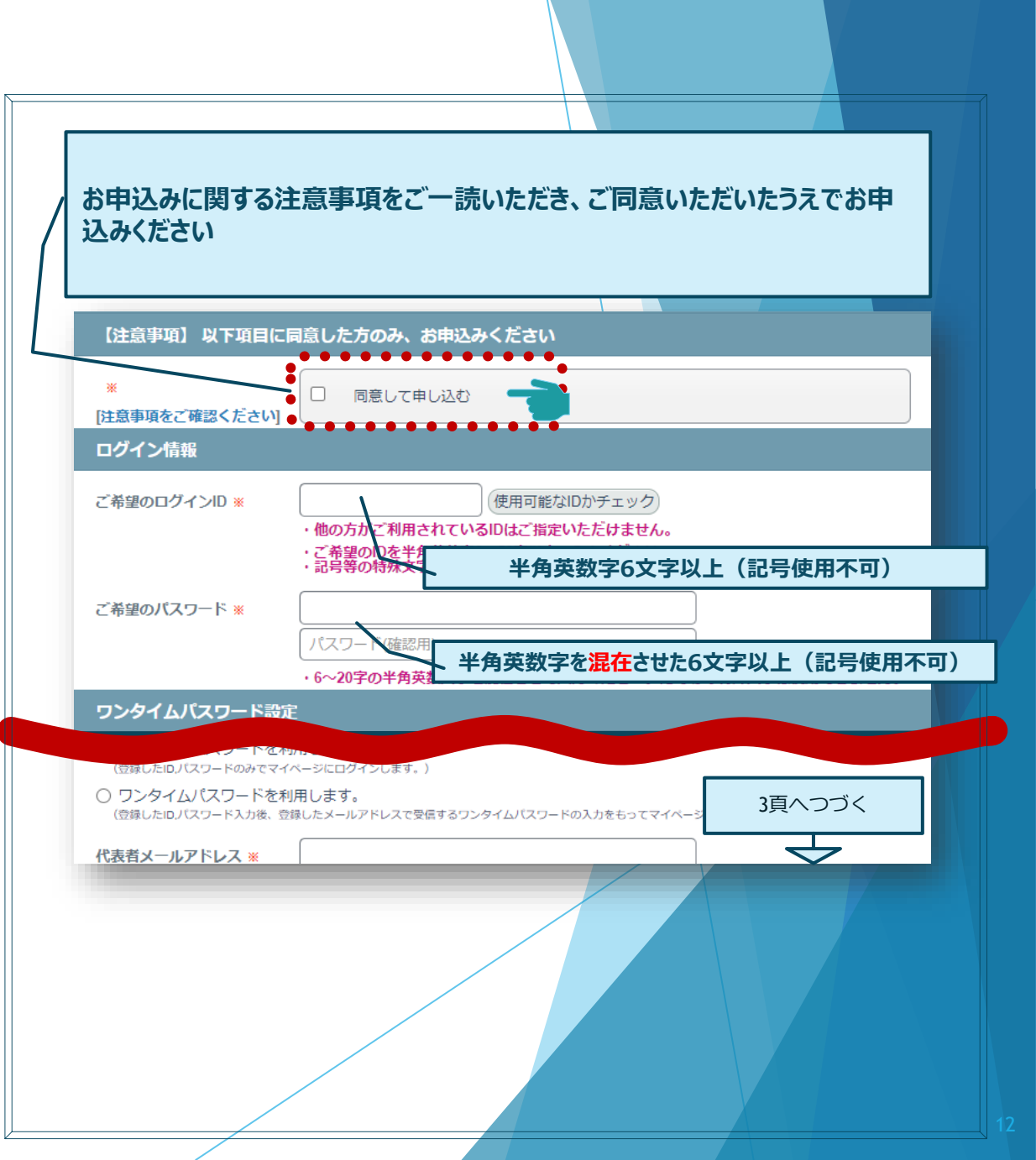

# 1C-2 新規申込(代表者情報入力)

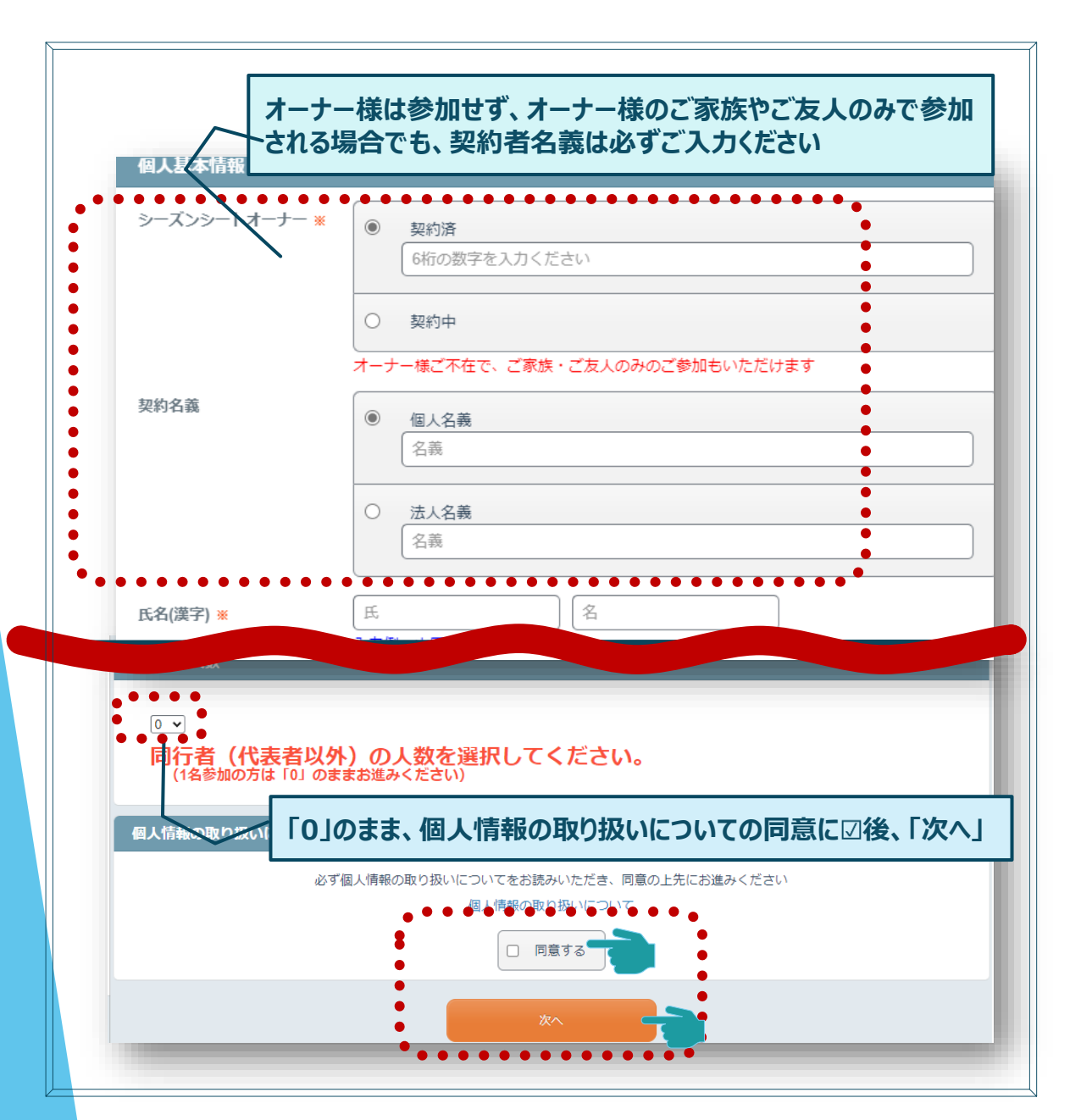

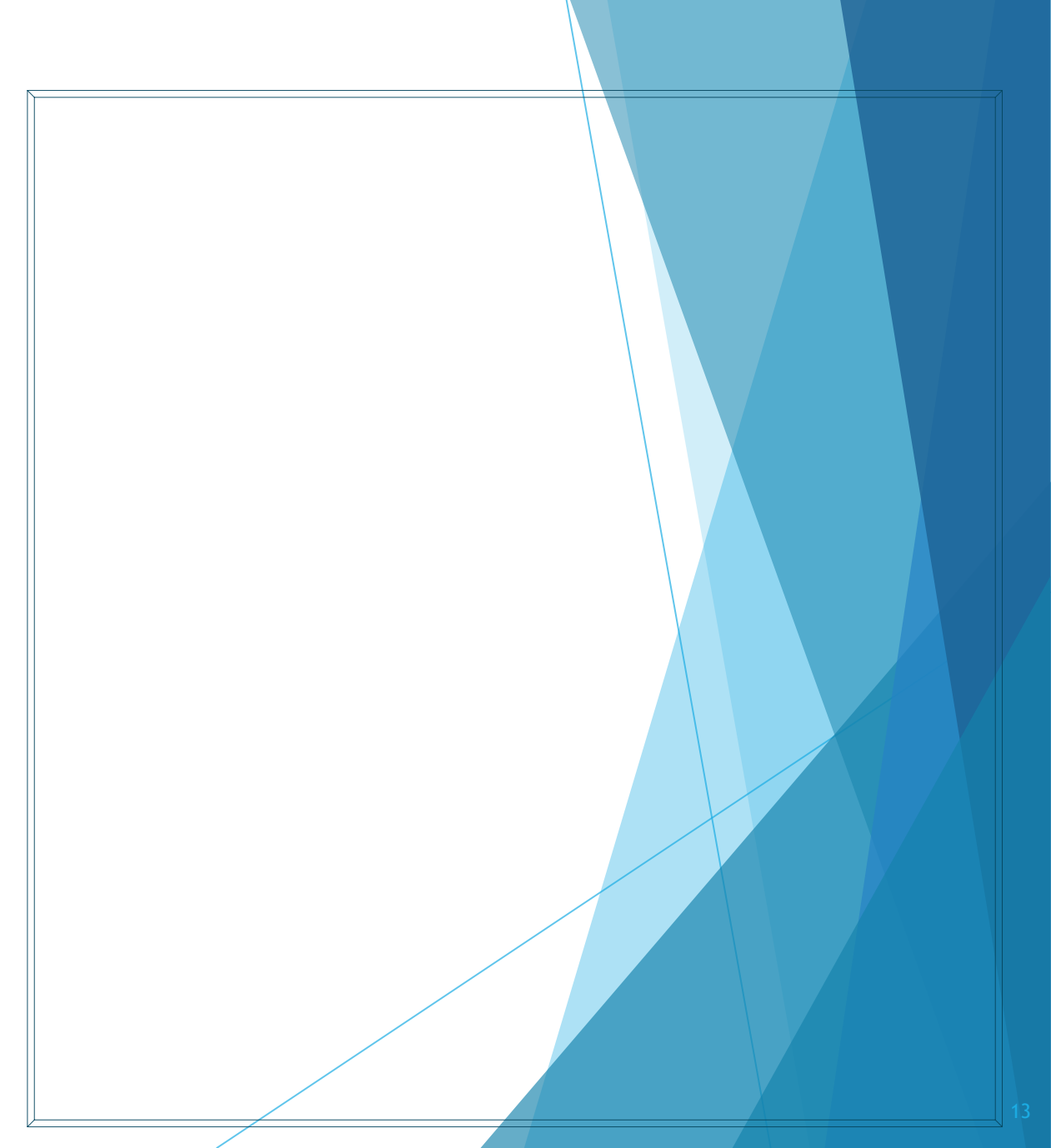

## 1C-3 新規申込(内容確認)

# 1C-4 新規申込(ホテル/航空機座席選択)

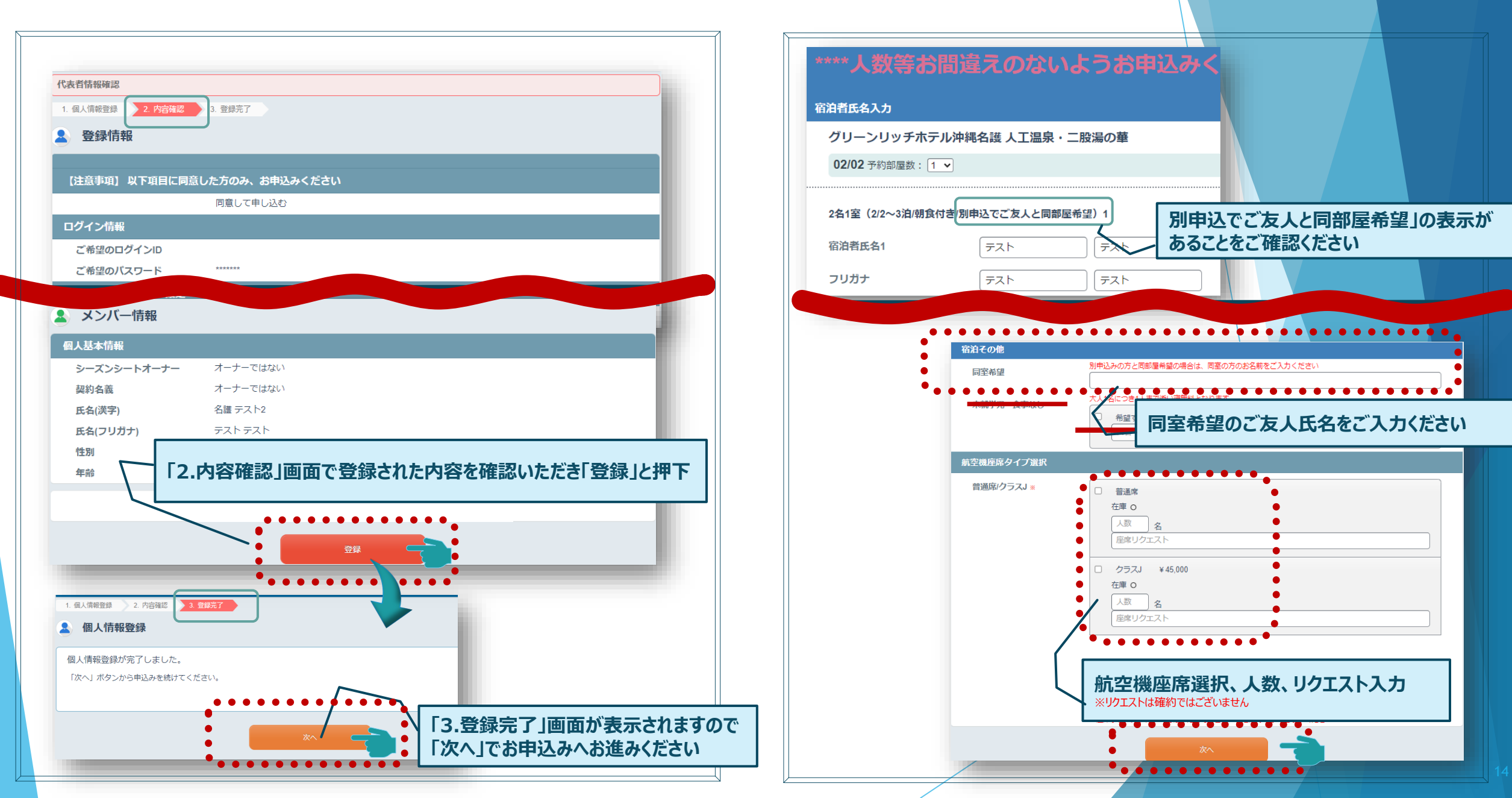

### 1D-1 新規申込(お子様がいる場合)

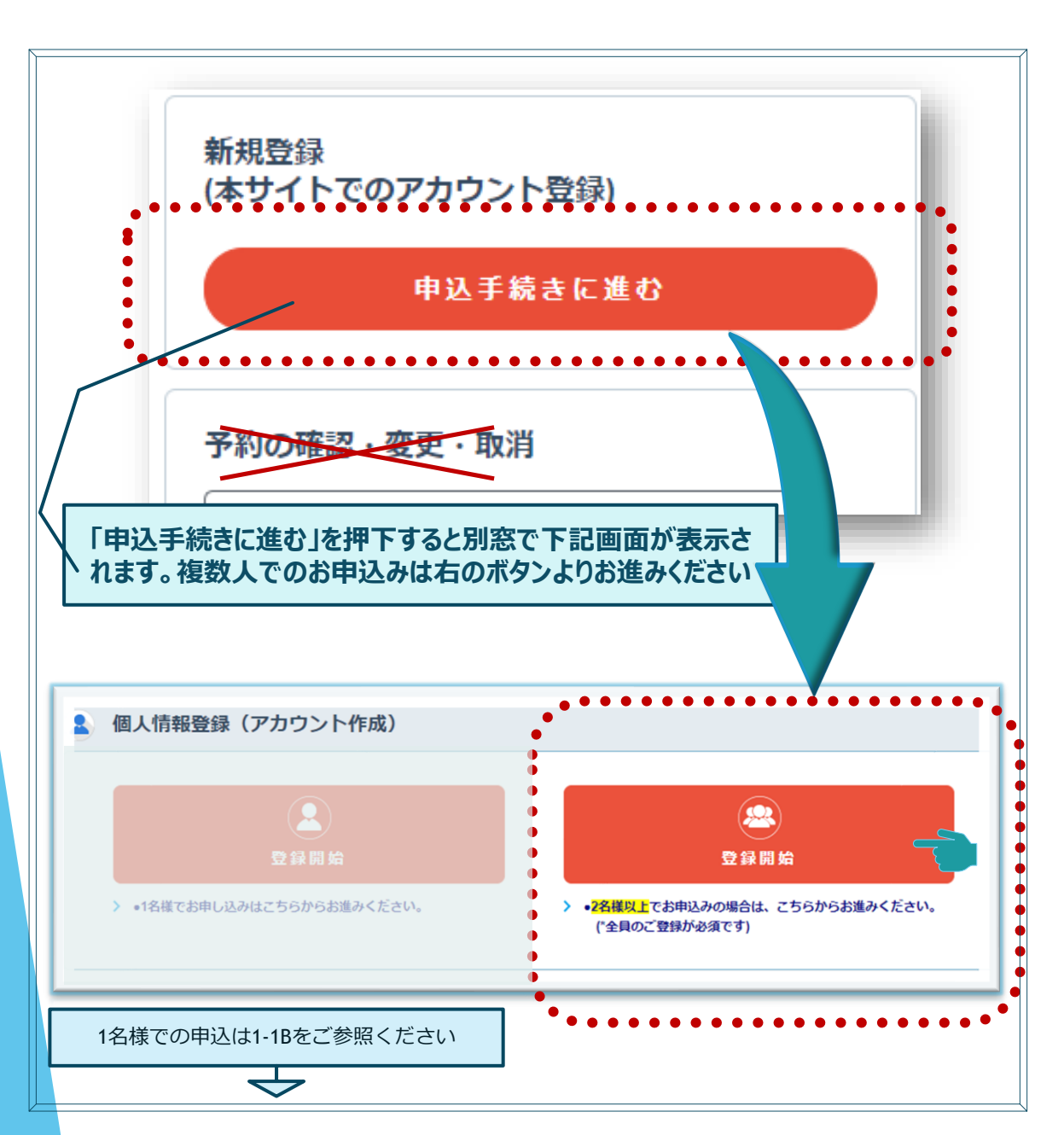

### 1D-2 新規申込(代表者情報入力) 最初に申込代表者の登録をします お申込みに関する注意事項をご一読いただき、ご同意いただいたうえでお申 込みください 【注意事項】 以下項目に同意した方のみ、お申込みください 同意して申し込む [注意事項をご確認ください] ログイン情報 ご希望のログインID ※ 使用可能なIDかチェック 「利用されているIDはご指定いただけません。 他の方力 半角英数字6文字以上(記号使用不可) ご希望のパスワード ※ 半角英数字を混在させた6文字以上(記号使用不可) ・6~20字の半角支 ワンタイムパスワード設定 (登録したID,パスワードのみでマイページにログインします。) ワンタイムパスワードを利用します。 次頁へつづく (登録したID.パスワード入力後、登録したメールアドレスで受信するワンタイムパスワードの入力をもってマイペー $\rightarrow$ 代表者メールアドレス ※

## 1D-2 新規申込(代表者情報入力)

# 1D-3 新規申込(同行者情報入力)

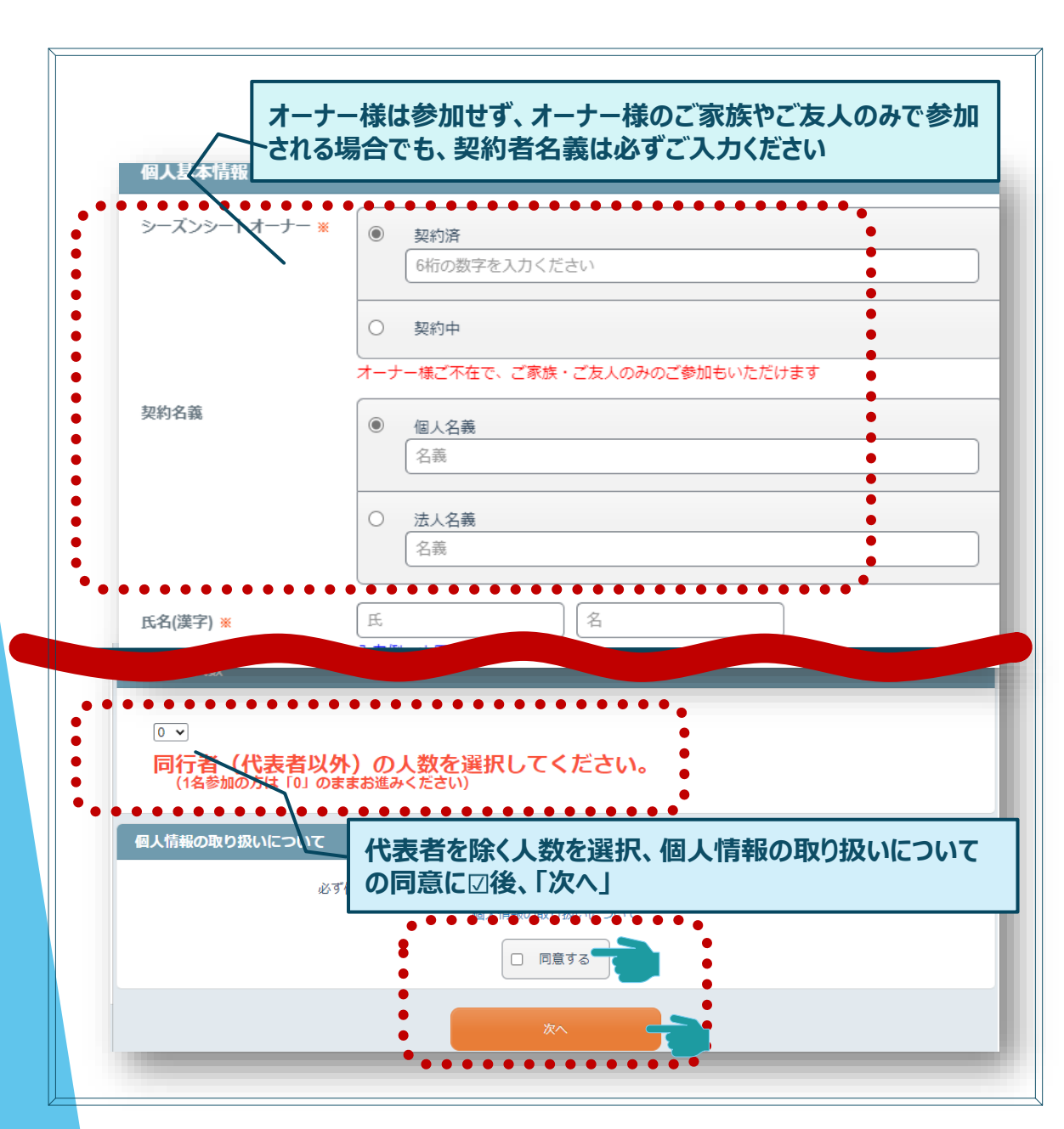

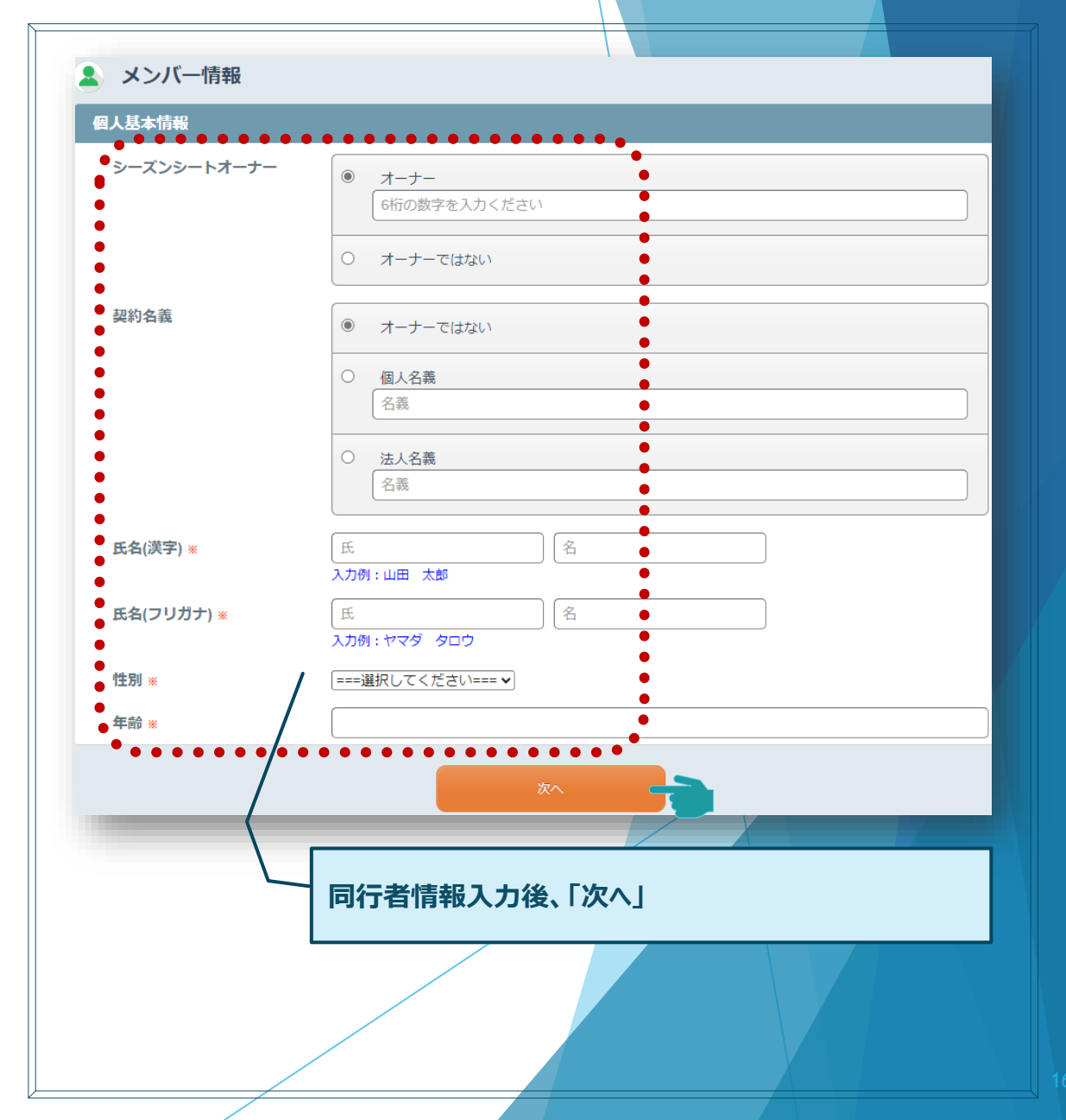

### 1D-4 新規申込(内容確認)

# 1D-5 新規申込(ホテル/航空機座席選択)

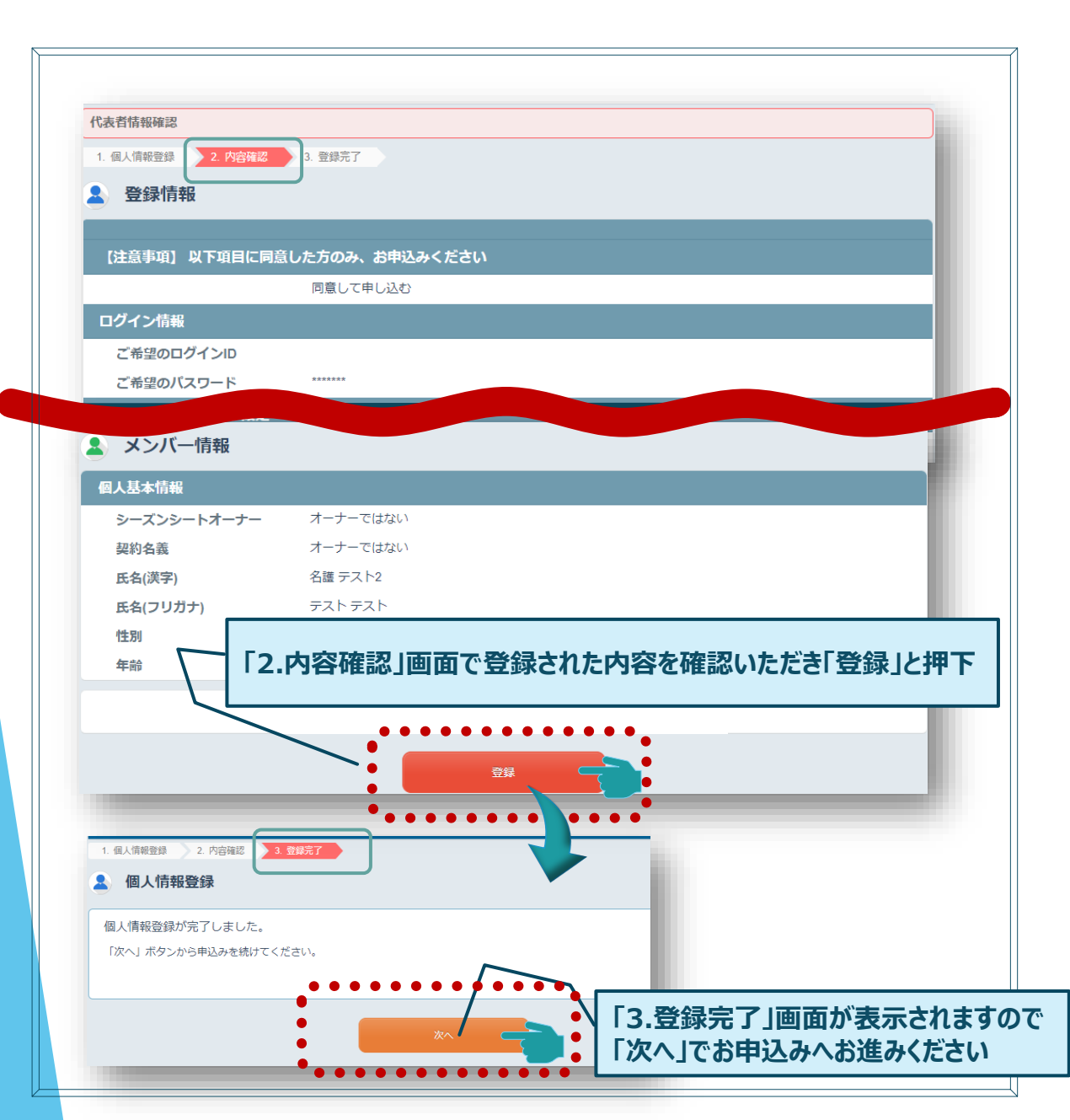

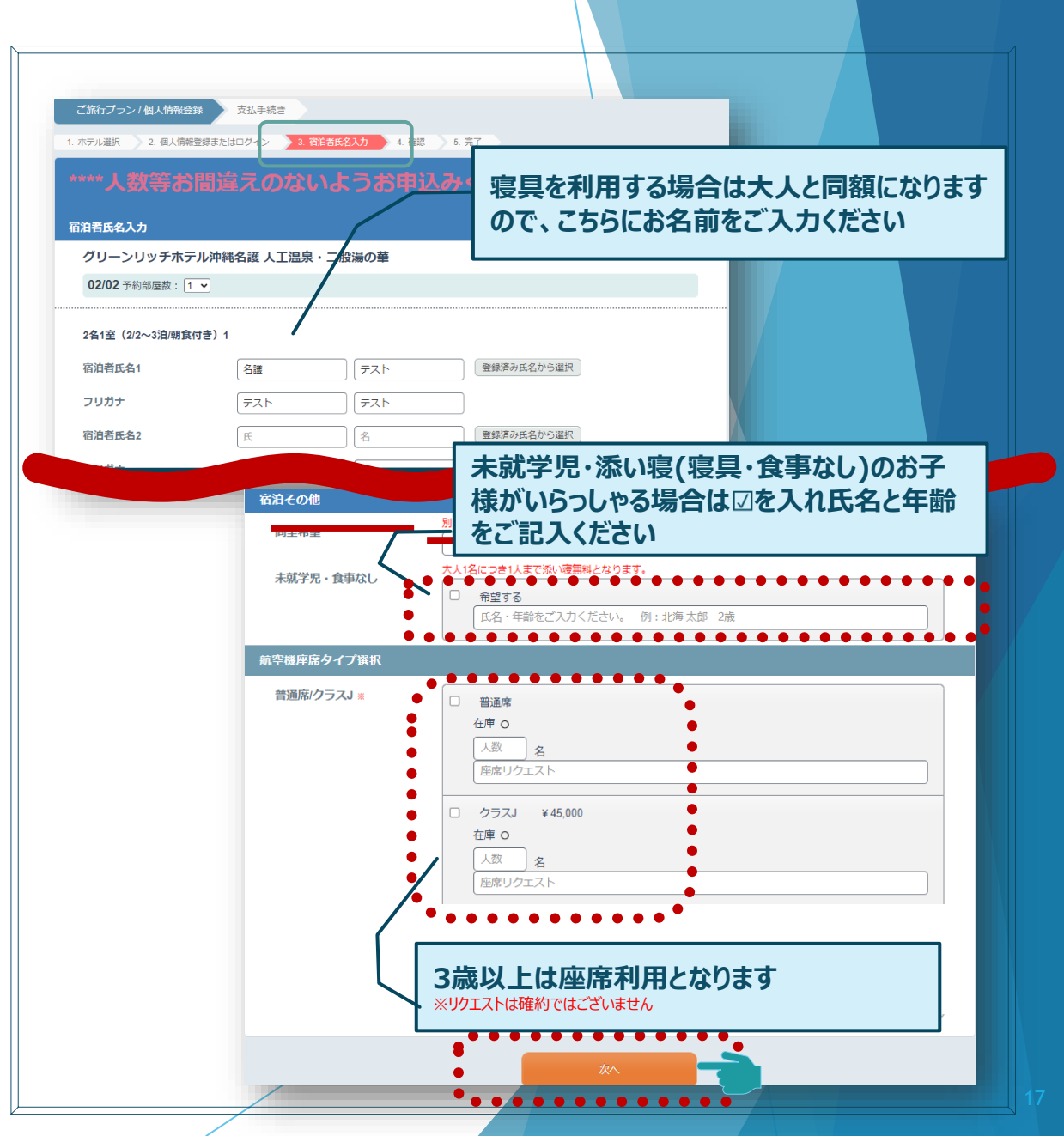

4 ログイン

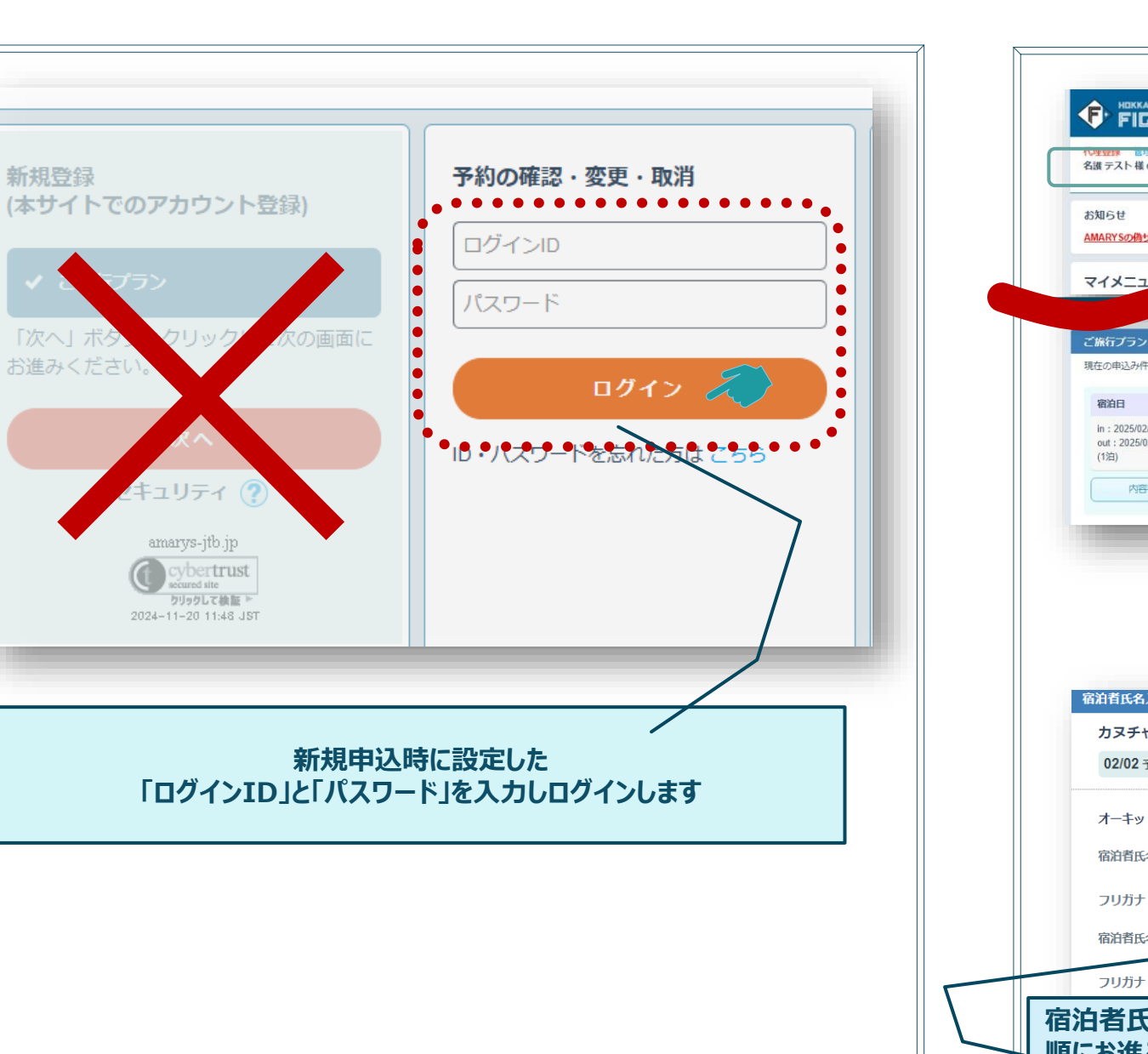

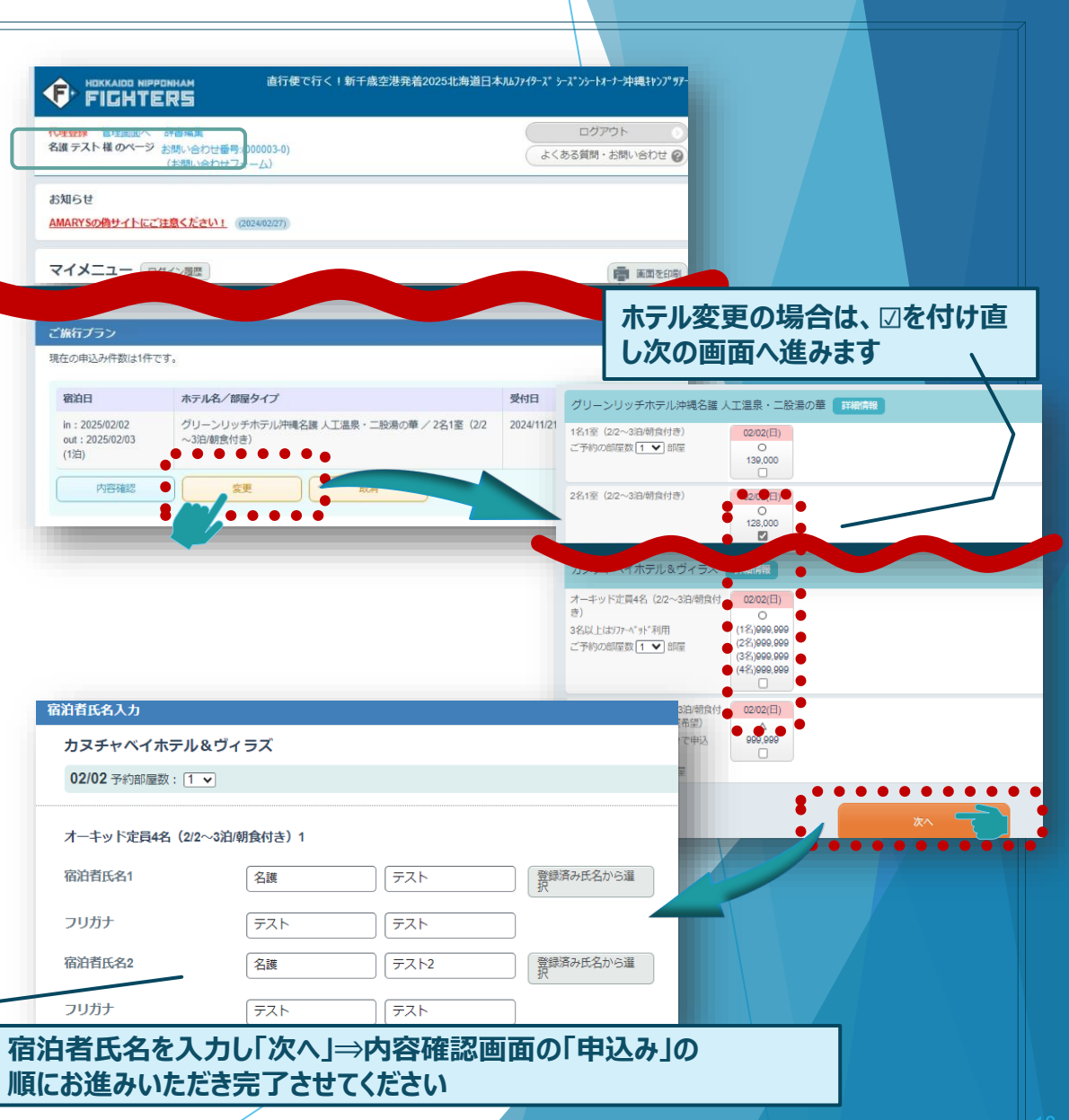

5 変更

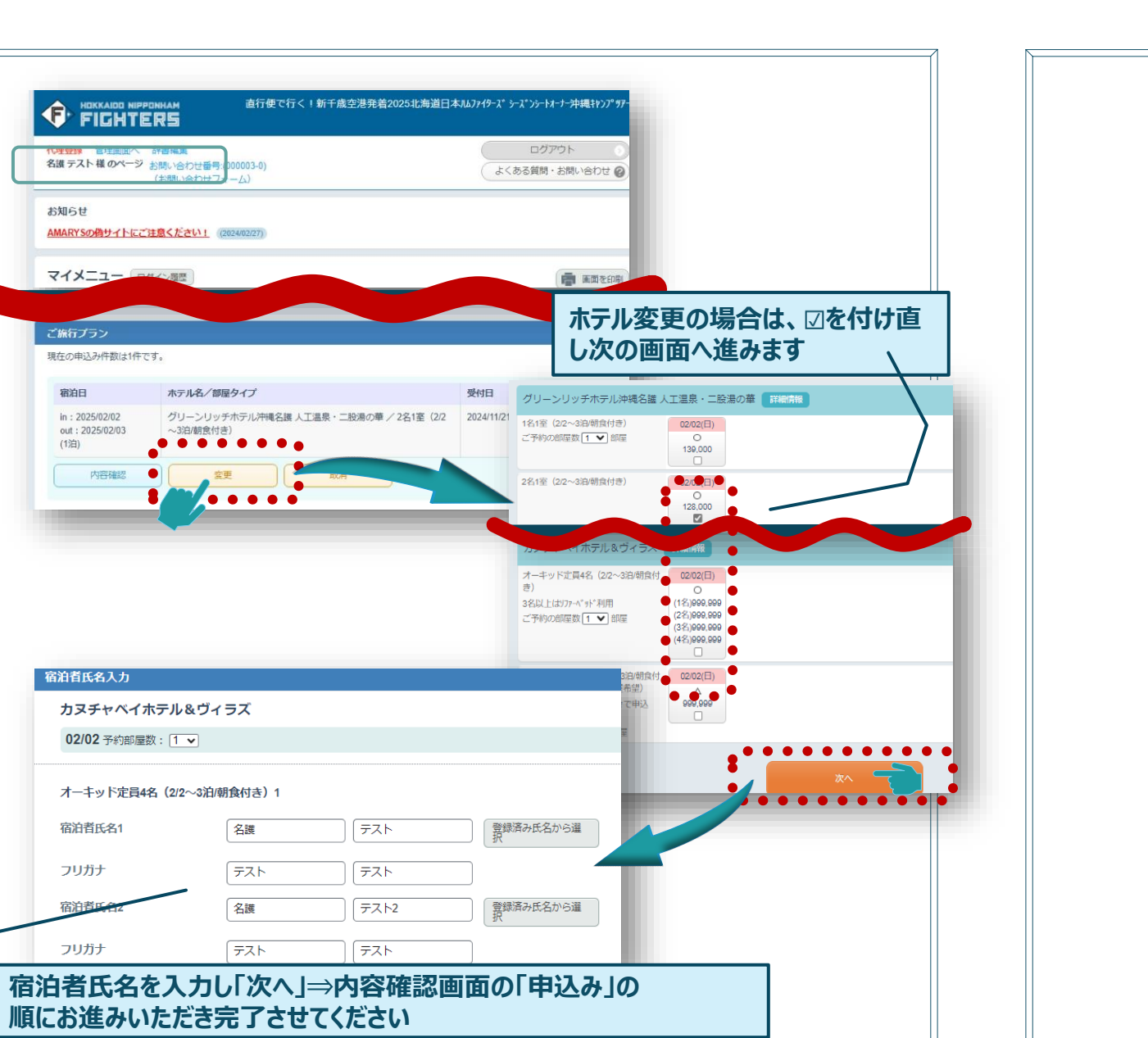